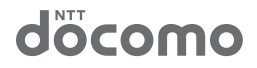

# BF-01B 取扱説明書

| はじめに        | 1 |
|-------------|---|
| 本商品の設置      | 2 |
| 本商品との無線接続   | 3 |
| インターネット接続設定 | 4 |
| 困ったときは      | 5 |
| 付録          | 6 |

このたびは、BF-01B をお買い求めいただき、誠に ありがとうございます。 本書は、本商品の設置や初期設定、困ったときの 対策方法などについて説明しています。使用前に 必ず本書をお読みください。

# BF-01B をお買い上げのお客様へ <お詫びと訂正>

「BF-01B 取扱説明書」の記載内容に誤りがございましたので、お詫びいたしますと共に 訂正させていただきます。

| ページ | 訂正箇所   | 誤                 | 正           |
|-----|--------|-------------------|-------------|
| 112 | ACアダプタ | AC100~24V 50/60Hz | AC100~240V  |
|     | 入力仕様   | 11.2~14.8VA       | 11.2~14.8VA |

35011677 ver.01

# 本書の使い方

本書を正しくお使いいただくための表記上の約束ごとを説明します。

### ■文中マーク/用語表記

▲注意 マーク 製品の取り扱いにあたって注意すべき事項です。この注意事項に従わなかった場合、身体や製品に損傷を与える恐れがあります。

▶★ モ マーク 製品の取り扱いに関する補足事項、知っておくべき事項です。

参照マーク 関連のある項目のページを記しています。

- 文中[]で囲んだ名称は、操作の際に選択するメニュー、ボタン、テキストボックス、 チェックボックスなどの名称を表しています。
- 文中「」で囲んだ名称は、ソフトウェアやダイアログボックスの名称を表しています。

- 本書の一部または全部を当社に無断で転載、複製、改変などを行うことは禁じられております。
   FOMA、mopera U、Mzone は、株式会社 NTT ドコモの商標または登録商標です。
- フレッツ・スポットは、東日本電信電話株式会社および西日本電信電話株式会社の登録商標です。
- ■「ホットスポット」は、NTT コミュニケーションズ株式会社の登録商標です。
- Mac. Macintosh、iPad、iPod、iTunes は、米国及びその他の国々で登録された Apple Inc. の商標または登録商標です。
- ニンテンドー DS は、任天堂の登録商標です。
- ■「プレイステーション」および「PSP」は株式会社ソニー・コンピュータエンタテインメントの登録商 標です。また、「PSP」は同社の商品です。

©2008 Sony Computer Entertainment Inc. All rights reserved. Design and specifications are subject to change without notice.

- BUFFALO<sup>TM</sup>は、株式会社メルコホールディングスの商標です。AOSS<sup>TM</sup>は、株式会社バッファ ローの商標です。
- 本書に記載されている他社製品名は、一般に各社の商標または登録商標です。本書では TM、 ®、 ⑥ などのマークは記載していません。
- ■本書に掲載している画面およびイラストはイメージです。実際の製品とは異なる場合があります。
- ■本書の内容やホームページの URL および記載内容は、将来予告なしに変更することがあります。
- ■本商品は一般的なオフィスや家庭の OA 機器としてお使いください。
  - 医療機器や人命に直接的または間接的に関わるシステムなど、高い安全性が要求される用途には使用しないでください。
  - 一般 OA 機器よりも高い信頼性が要求される機器や電算機システムなどの用途に使用するときは、 ご使用になるシステムの安全設計や故障に対する適切な処置を万全に行ってください。
- ■本商品は、日本国内でのみ使用されることを前提に設計、製造されています。日本国外では使用しないでください。また、当社は、本商品に関して日本国外での保守または技術サポートを行っておりません。
- ■本商品及び付属品は、日本輸出管理規制(「外国為替及び外国貿易法」及びその関連法令)の適用を受ける場合があります。また米国再輸出規制(Export Administration Regulations)の適用を受けます。本商品及び付属品を輸出及び再輸出する場合は、お客様の責任及び費用負担において必要となる手続きをお取りください。詳しい手続きについては経済産業省または米国商務省へお問合せください。
- ■本商品の使用に際しては、本書に記載した使用方法に沿ってご使用ください。特に、注意事項として 記載された取扱方法に違反する使用はお止めください。

# 安全にお使いいただくために必ずお守りください

お客様や他の人々への危害や財産への損害を未然に防ぎ、本商品を安 全にお使いいただくために守っていただきたい事項を記載しました。 正しく使用するために、必ずお読みになり、内容をよく理解された上で お使いください。

## ■使用している表示と絵記号の意味

### 警告表示の意味

| <u>▲</u><br>危険 | 絶対に行ってはいけないことを記載しています。この表<br>示の注意事項を守らないと、使用者が死亡または、重傷<br>を負う危険が差し迫って生じる可能性が想定される内<br>容を示しています。 |
|----------------|-------------------------------------------------------------------------------------------------|
| ▲<br>警告        | 絶対に行ってはいけないことを記載しています。この表<br>示の注意事項を守らないと、使用者が死亡または、重傷<br>を負う可能性が想定される内容を示しています。                |
| ▲<br>注意        | この表示の注意事項を守らないと、使用者がけがをした<br>り、物的損害の発生が考えられる内容を示しています。                                          |

### 絵記号の意味

| $\triangle$ | △は、警告・注意を促す内容を示します。<br>(例: <u>承</u> 感電注意)   |
|-------------|---------------------------------------------|
| $\bigcirc$  | してはいけない事項(禁止事項)を示します。<br>(例:①分解禁止)          |
|             | しなければならない行為を示します。<br>(例: 🚭 電源プラグをコンセントから抜く) |

# BF-01B 本体について

# 

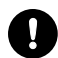

専用の周辺機器をお使いください。発熱・発火・破裂・故障・漏液 の原因となります。

<sub>強制</sub> ・電池パック ・AC アダプタ

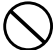

高温になる場所(火のそば、ストーブのそば、こたつの中、炎天 ) 下など)での使用や保管・放置はしないでください。

禁止 発火・破裂・故障・火災や低温やけどの原因となります。製品の使用温度 範囲を守ってください。

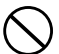

電子レンジなどの加熱調理機器や高圧容器などの中に入れな いでください。

禁止 火災・やけど・けが・感電の原因となります。

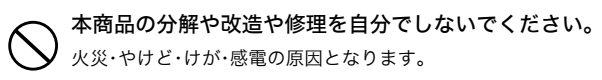

禁止

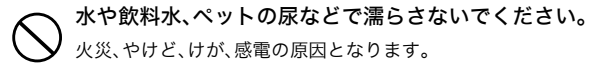

禁止

<u>/</u>] 警告

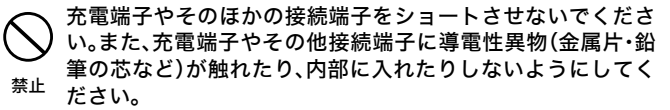

火災・やけど・けが・感電や故障の原因になる場合があります。

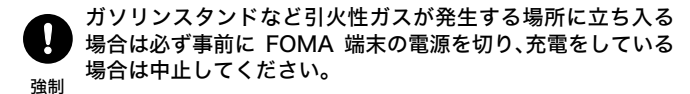

ガスに引火する恐れがあります。

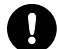

乳幼児の手の届かない場所に保管してください。

誤って飲み込んだり、けがなどの原因となったりします。

強制

#### 濡れた手で本商品や AC アダプタのコード、コンセントに触れ ないでください。

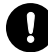

使用中、充電中、保管時に、異臭、発熱、変色、変形など、いままで と異なるときは、直ちに次の作業を行ってください。

- ・電源プラグをコンセントから抜く。
- <del>強制</del> ・電源を切る。
  - ・電池パックを取り外す。

火災、やけど、けが、感電の原因となります。

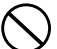

強い衝撃を与えたり、投げ付けたりしないでください。

火災、やけど、けが、感電の原因となります。

禁止

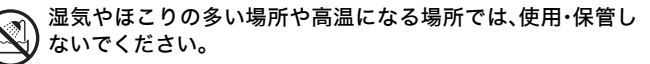

やけど、感電の原因となります。 埜止

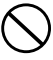

本商品が落下などにより破損し、本商品の内部が露出した場合 は、露出部に手を触れないでください。

やけど・けが・感電の原因となります。 禁止

# ∕∕∖注意

各接続コネクタや電源プラグについたほこりは、拭き取ってく ださい。

火災、やけど、感電の原因となります。 強制

次の場所には、設置および保管をしないでください。感電、火災 の原因となったり、製品に悪影響を及ぼすことがあります。

- 禁止 ・強い磁界、静電気が発生する ところ 故障の原因となります。 ・振動が発生するところ けが、故障、破損の原因となりま が発生する場所 す。
  - ・平らでないところ 転倒したり落下して、けが、故障・ほこりの多いところ の原因となります。
  - ・直射日光が当たるところ 故障や変形の原因となります。

- ・火気の周辺、または熱気のこもる ところ 故障や変形の原因となります。
- ・ガソリンスタンドなど、引火ガス
  - ・漏電、漏水の危険があるところ 故障や感電の原因となります。

故障の原因となります。

#### 、充電中や動作中の本商品・電池パック・ACアダプタに長時間触 )れないでください。

禁止 温度の高い部分に直接長時間触れるとお客様の体質や体調によっては 肌に赤みやかゆみ、かぶれなどが生じたり、低温やけどの原因となる恐 れがあります。

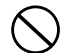

シャツやズボンなどのポケットに入れたまま使用しないでく ださい。

禁止 低温やけど、体質や体調によっては肌に赤みやかゆみ、かぶれなどが生じる恐れがあります。

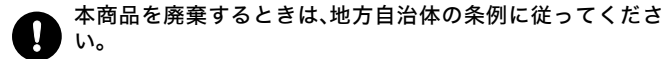

強制 条例の内容については、各地方自治体にお問い合わせください。

## 電池パックについて

P.2 ~ 5 の注意事項以外に、下記にも注意してください。 ※電池パックはリチウムイオン電池です。

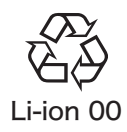

<u>へ</u>危険

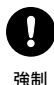

電池パックを取り扱うときは、次のことを守ってください。
・端子に針金などの金属類を接触させないでください。また、金属製

- ネックレスなどと一緒に持ち運んだり、保管したりしないでくださ い。
  - ・分解、改造、修理をしないでください。
  - ・火の中に投下しないでください。
  - ・電子レンジなどの加熱調理機器や高圧容器に入れないでください。
  - ・火のそば、直射日光の当たる場所、炎天下の室内などの高温の場所で
     使用、保管、放置しないでください。
  - ・釘を刺したり、ハンマーで叩いたり、踏みつけたりしないでください。
  - ・電池パックを取り付けるときは、電池パックの向きを確かめ、うまく 取り付けできない場合は、無理に取り付けないでください。
  - ・他の機器に使用しないでください。
  - ・端子に直接ハンダ付けしないでください。

火災・やけど・けが・感電・発熱・発火・破裂の原因となります。

## 電池パック内部の液体などが目の中に入ったときは、こすら ず、すぐにきれいな水で洗った後、直ちに医師の診療を受けて ください。

失明の原因となります。

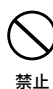

#### 電池パックは乳幼児の手の届くところに置かないでください。

電池パックを誤って飲み込むと、窒息や中毒を起こす危険があります。 特に小さなお子様のいるご家庭では、手の届かないところで保管・使用 するなど、ご注意ください。万一、飲み込んだ場合は、直ちに医師の治療 を受けてください。

### ── 本商品本体と付属のACアダプタ、USBケーブル以外での充電 はしないでください。

禁止 火災、やけど、けが、感電の原因となります。

# 水や飲料水、ペットの尿などで濡らさないでください。 火災、やけど、けが、感電の原因となります。

禁止

▲ 警告

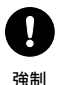

電池パックを取り扱うときは、次のことを守ってください。

- ・強い衝撃を与えたり、投げ付けたりしないでください。
- ・落下による変形や傷などの異常が見られた場合は、絶対に使用しない でください。
  - ・ペットが電池パックに噛みつかないようご注意ください。
  - ・種類の異なる電池パックや異なるメーカーの電池パックを使用しないでください。
  - ・電極の(+)と(-)を間違えて挿入しないでください。
  - ・消耗しきった電池パックを入れたままにしないでください。
  - ・保証充電回数を超えて使用しないでください。(交換電池パックについては、「電池パックについて」(P.19)をご覧ください。)

火災・やけど・けが・感電・発熱、発火、破裂する恐れがあります。

長時間ご使用にならない場合は、電池パックを本体から取り外してください。取り外した電池パックの保管および持ち運びの際には、次のことを守ってください。

強制 ・端子をショートさせない。(端子にテープ止めなどのカバーをしてく ださい。)

・電池パックを 60 ℃以上にしない。

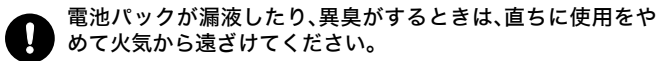

強制 漏液した液体に引火し、発火、破裂の原因になります。

### 使用中、充電中、保管時に、異臭、発熱、変色、変形など、いままで と異なるときは、直ちに次の作業を行ってください。

- ・電源プラグをコンセントから抜く。
- <u>強制</u> · 電源を切る。
  - ・電池パックを取り外す。

火災、やけど、けが、感電の原因となります。

# 分解・改造をしないでください。 電池パックの液体が飛び出し、目に入って失明の恐れや、発熱・破裂・発 火の原因となります。

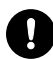

### 電池パックを使用・交換するときは、指定の電池パックを使用 してください。

強制 指定以外の電池パックを使用すると、液漏れ・発熱・破裂し、やけど・けが をする恐れがあります。

# <u> (</u>注意

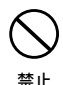

電池パック内部の液体などが漏れた場合は、顔や手などの皮膚 につけないでください。失明や皮膚に傷害を起こす原因となり ます。

液体が目や口に入った場合や、皮膚や衣類に付着した場合は、すぐにき れいな水で洗い流してください。また目や口に入った場合は、洗浄後直 ちに医師の診断を受けてください。

# AC アダプタについて

# 

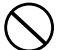

火のそば、直射日光の当たる場所、炎天下の車内などの高温の 「場所で使用、保管、放置しないでください。

禁止 火災、やけど、けがの原因となります。

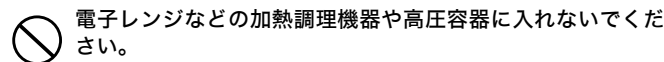

禁止 火災、やけど、けが、感電の原因となります。

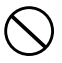

#### 分解、改造をしないでください。

火災、やけど、けが、感電の原因となります。

禁止

、水や飲料水、ペットの尿などで濡らさないでください。

火災、やけど、けが、感電の原因となります。

禁止

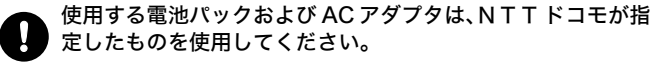

**34**制 火災、やけど、けが、感電の原因となります。

# 

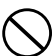

強い衝撃を与えたり、投げ付けたりしないでください。

/ 火災、やけど、けが、感電の原因となります。

禁止

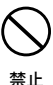

充電端子や外部接続端子に導電性異物(金属片、鉛筆の芯など) を接触させないでください。また、内部に入れないでください。 火災、やけど、けが、感電の原因となります。

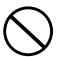

AC アダプタのコードが傷んだら使用しないでください。

火災、やけど、感電の原因となります。

禁止

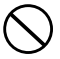

風呂場などの湿気の多い場所では使用しないでください。 火災、やけど、感電の原因となります。

禁止

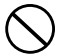

雷が鳴り出したら、AC アダプタには触れないでください。 感電の原因となります。

禁止

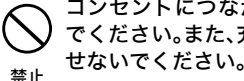

コンセントにつながれた状態で充電端子をショートさせない でください。また、充電端子に手や指など、身体の一部を触れさ せないでください。

火災、やけど、感電の原因となります。

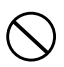

AC アダプタやコードの上に重いものをのせないでください。 火災、やけど、感電の原因となります。

禁止

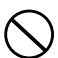

コンセントに AC アダプタを抜き差しするときは、金属製スト ラップなどの金属類を接触させないでください。

火災、やけど、感電の原因となります。 禁止

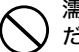

濡れた手で AC アダプタのコード、コンセントに触れないでく ださい。

火災、やけど、感電の原因となります。 禁止

使用中、充電中、保管時に、異臭、発熱、変色、変形など、いままで、 と異なるときは、直ちに次の作業を行ってください。

- ・電源プラグをコンセントから抜く。
- <del>強制</del>・本体の電源を切る。
  - ・電池パックを取り外す。

火災、やけど、けが、感電の原因となります。

# **非定の電源、電圧(AC100V、50/60Hz)で使用してください。** 誤った電圧で使用すると火災、やけど、感電の原因となります。

強制

#### 電源プラグについたほこりは、拭き取ってください。

火災、やけど、感電の原因となります。

強制

AC アダプタをコンセントに差し込むときは、確実に差し込ん でください。

<u>強制</u>火災、やけど、感電の原因となります。

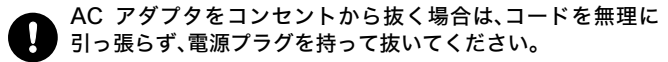

<del>強制</del>火災、やけど、感電の原因となります。

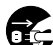

▶ 長時間使用しない場合は、電源プラグをコンセントから抜いて よください。

**電源プラ**火災、やけど、感電の原因となります。 **グを抜く** 

### 万が一、水などの液体が入った場合は、直ちにコンセントから ■ 電源プラグを抜いてください。

**電源プラ** 火災、やけど、感電の原因となります。 **グを抜く** 

### お手入れの際は、電源プラグをコンセントから抜いて行ってく ださい。

**電源プラ**火災、やけど、感電の原因となります。 グを抜く

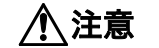

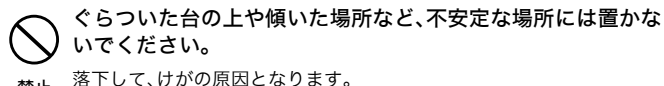

禁止

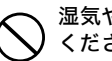

湿気やほこりの多い場所や高温になる場所には、保管しないで ください。

火災、やけど、感電の原因となります。 禁止

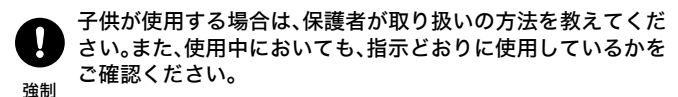

けがなどの原因となります。

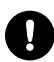

乳幼児の手の届かない場所に保管してください。

誤って飲み込んだり、けがなどの原因となったりします。

強制

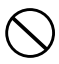

#### 布や布団をかぶせたり、包んだりしないでください。

火災、やけど、感電の原因となります。

禁止

# クレードルについて

危険

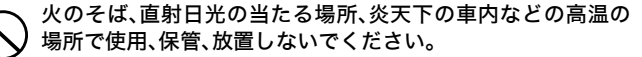

禁止 火災、やけど、けがの原因となります。

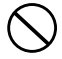

電子レンジなどの加熱調理機器や高圧容器に入れないでくだ さい。

禁止 火災、やけど、けが、感電の原因となります。

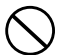

### 分解や改造をしないでください。

火災・やけど・けが・感電の原因となります。

禁止

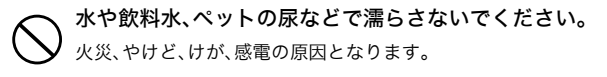

禁止

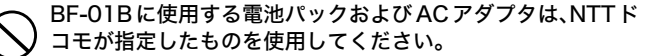

禁止 火災、やけど、けが、感電の原因となります。

# 

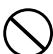

強い衝撃を与えたり、投げつけたりしないでください。

/ 火災、やけど、けが、感電の原因となります。

禁止

#### コネクタに導電性異物(金属片、鉛筆の芯など)を接触させない でください。また、内部に入れないでください。

火災、やけど、けが、感電の原因となります。 禁止

風呂場などの湿気の多い場所では使用しないでください。 火災、やけど、感電の原因となります。 禁止

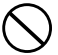

コンセントにつながれた状態でコネクタをショートさせない でください。また、コネクタに手や指など、身体の一部を触れさ せないでください。 禁止

火災、やけど、感電の原因となります。

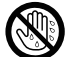

ぬれた手で、クレードルに触れないでください。 感電の原因となります。

ぬれ手 禁止

#### 使用中、充電中、保管時に、異臭、発熱、変色、変形など、いままで と異なるときは、直ちに次の作業を行ってください。

- ・電源プラグをコンセントから抜く。
- 強制 ・電源を切る。
  - ・電池パックを取り外す。

火災、やけど、けが、感電の原因となります。

#### 万が一、水などの液体が入った場合は、直ちにコンセントから 電源プラグを抜いてください。

火災、やけど、感電の原因となります。 強制

### お手入れの際は、AC アダプタをコンセントから抜いて行って ください。

火災、やけど、感電の原因となります。 強制

# <u>/</u>注意

# ✓ ぐらついた台の上や傾いた場所など、不安定な場所には置かないでください。

禁止 落下してけがの原因となります。

### → 湿気やほこりの多い場所や高温になる場所には、保管しないで ください。

禁止 火災、やけど、感電の原因となります。

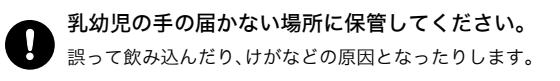

強制

# 医用電気機器近くでの取り扱いについて

以下の内容は、「医用電気機器への電波の影響を防止するための携帯電話端末等 の使用に関する方針(電波環境協議会)に準じています。

# 警告

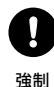

植込み型心臓ペースメーカーおよび植込み型除細動器を装着 されている場合は、装着部位から22cm以上離して携行および 使用してください。

電波の影響で植込み型心臓ペースメーカーおよび植込み型除細動器が 誤作動することがあります。

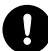

満員電車の中など混雑した場所では、付近に植込み型心臓ペー スメーカーおよび植込み型除細動器を装着されている方がい る可能性がありますので、本商品およびパソコン、無線 LAN 機 強制 器の電源を切り、本商品の使用を控えてください。

電波の影響で植込み型心臓ペースメーカーおよび植込み型除細動器が 誤作動することがあります。

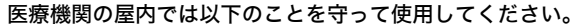

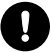

・手術室、集中治療室(ICU)、冠状動脈疾患監視病室(CCU)には本商品 を持ち込まないでください。

強制

- ・病棟内では、本商品およびパソコン、無線LAN機器の電源を切り、本商 品を使用しないでください。
- ・ロビーなどであっても、付近に医用電気機器がある場合は、本商品お よびパソコン、無線 LAN 機器の電源を切り、本商品を使用しないでく ださい。
- ・医療機関が個々に使用禁止、持ち込み禁止などの場所を定めている場 合は、その医療機関の指示に従ってください。

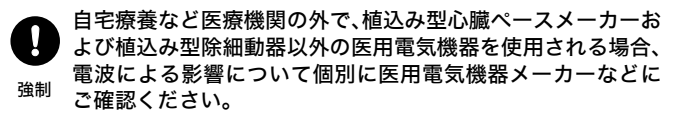

電波の影響で電子機器の動作に影響を及ぼす恐れがあります。

## ■取り扱い上のお願い

### 本商品について

本商品には、接続したアクセスポイントやサインインしたユーザー名/ パスワードなどを記憶することができます。本商品を紛失した際、ユー ザー名/パスワードなどの登録情報が流出する恐れがありますので、本 商品に取り扱いには十分注意してください。

### 電池パックについて

本商品専用の電池パック以外は使用しないでください。

電池パックには寿命があります。保証充電回数に達したり、指定の時間 充電しても十分に充電できなくなってきたら、新しい電池パックに交 換する必要があります。 無線 LAN 機器の電波に関するご注意

本商品を IEEE802.11b、IEEE802.11g で利用時は、2.4GHz 帯域の電波を利用 しており、この周波数帯では電子レンジなどの産業・科学・医療用機器のほ か、他の同種無線局、工場の製造ラインなどで使用される移動体識別用構内 無線局、および免許を要しない特定小電力無線局、アマチュア無線局など(以 下、「他の無線局」と略す)が運用されています。

- 本商品を使用する前に、近くで「他の無線局」が運用されていないことを 確認してください。
- 万一、本商品と「他の無線局」との間に電波干渉が発生した場合は、速やかに本商品の使用チャネルを変更するか、使用場所を変えるか、または機器の運用を停止(電波の発射を停止)してください。
- その他、電波干渉の事例が発生し、何かお困りのことが起きた場合には、 本書に記載のお問い合わせ先へご連絡ください。

本商品を IEEE802.11a で利用時は、5GHz 帯域の電波を使用します。5.2GHz/ 5.3GHz 帯域の屋外での使用は電波法により禁じられています。

● 本商品は、日本国内でのみ使用できます。

- ▶ 次の場所では、電波が反射して通信できない場合があります。
  - ・強い磁界、静電気、電波障害が発生するところ(電子レンジ付近など)
  - ・金属製の壁(金属補強材が中に埋め込まれているコンクリートの 壁も含む)の部屋
  - 異なる階の部屋どうし
- ●本商品と同じ無線周波数帯の無線機器が、本商品の通信可能エリア に存在する場合、転送速度の低下や通信エラーが生じ、正常に通信 できない可能性があります。

●本商品をコードレス電話機やテレビ、ラジオなどをお使いになっている近くで使用すると影響を与える場合があります。

● 本商品を 5.2GHz/5.3GHz 帯で使用する場合、屋外で使用しないで ください。法令により 5.2GHz/5.3GHz 無線機器を屋外で使用する ことは禁止されています。

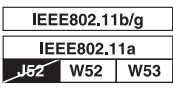

W52:使用可能なチャンネルは、 36/40/44/48ch です。

W53:使用可能なチャンネルは、 52/56/60/64ch です。

※電波法により、W52,W53は屋外使用禁止です。

●本商品は、技術基準適合証明を受けていますので、以下の事項を行うと法律で罰せられることがあります。

本商品を分解 / 改造すること

●本商品は、他社無線 LAN カードやパソコン内蔵の無線との動作を 保証するものではありません。

●本商品は 2.4GHz 全帯域を使用する無線設備であり、移動体識別装置の帯域が回避可能です。変調方式としてDS-SS方式およびOFDM方式を採用しており、与干渉距離は 40m です。

本商品に表示した

2.4 DS/OF 4

は、次の内容を示します。

| 2.4   | 使用周波数帯域  | 2.4GHz 帯                            |
|-------|----------|-------------------------------------|
| DS/OF | 変調方式     | DS-SS および OFDM 方式                   |
| 4     | 想定干渉距離   | 40m 以下                              |
|       | 周波数変更の可否 | 全帯域を使用し、かつ、移動体識別装<br>置の帯域を回避可能であること |

● 通信中は、本商品を身体から 15mm 以上離してご使用ください。

# ■無線 LAN 製品ご使用時におけるセキュリティー に関するご注意

無線 LAN では、LAN ケーブルを使用する代わりに、電波を利用して パソコンなどと無線 LAN アクセスポイント間で情報のやり取りを行う ため、電波の届く範囲であれば自由に LAN 接続が可能であるという利 点があります。

~の反面、電波はある範囲内であれば障害物(壁など)を越えてすべ ての場所に届くため、セキュリティーに関する設定を行っていない場 合、以下のような問題が発生する可能性があります。

● 通信内容を盗み見られる

悪意ある第三者が、電波を故意に傍受し、ID やパスワードまたはク レジットカード番号などの個人情報、メールの内容などの通信内容 を盗み見られる可能性があります。

● 不正に侵入される

悪意ある第三者が、無断で個人や会社内のネットワークへアクセス し、個人情報や機密情報を取り出す(情報漏洩)、特定の人物になり すまして通信し、不正な情報を流したり、傍受した通信内容を書き 換えて発信する(改ざん)、コンピュータウイルスなどを流しデータ やシステムを破壊する(破壊)などの行為をされてしまう可能性が あります。

本来、無線LANカードや無線LANアクセスポイントは、これらの問題に対応するためのセキュリティーの仕組みを持っていますので、無線LAN製品のセキュリティーに関する設定を行って製品を使用することで、その問題が発生する可能性は少なくなります。

無線 LAN 機器は、購入直後の状態においては、セキュリティーに関 する設定が行われていない場合があります。

したがって、お客様がセキュリティー問題発生の可能性を少なくする ためには、無線 LAN カードや無線 LAN アクセスポイントをご使用にな る前に、必ず無線 LAN 機器のセキュリティーに関するすべての設定を マニュアルにしたがって行ってください。

なお、無線 LAN の仕様上、特殊な方法によりセキュリティー設定が破られることもありえますので、ご理解のうえ、ご使用ください。

セキュリティーの設定などについて、ご不明な点があれば、本書の裏 表紙に記載のお問い合わせ先へご連絡ください。

当社では、お客様がセキュリティーの設定を行わないで使用した場合の問題を十分理解したうえで、お客様自身の判断と責任においてセキュ リティーに関する設定を行い、製品を使用することをお勧めします。

セキュリティー対策を行わず、あるいは、無線 LAN の仕様上やむを えない事情によりセキュリティーの問題が発生してしまった場合、当 社はこれによって生じた損害に対する責任はいっさい負いかねますの であらかじめご了承ください。

# 目次

| 1 | はじめに2 | 27 |
|---|-------|----|
|---|-------|----|

| おもな特長      | 27 |
|------------|----|
| 動作環境       | 27 |
| 本体付属品      |    |
| 各部の名称とはたらき |    |
| 本体前面       |    |
| 本体側面       |    |
| 本体背面       |    |
| クレードル前面    | 34 |
| クレードル上部    | 34 |
| クレードル背面    | 35 |

# 2 本商品の設置......37

| FOMA カードの取り付けかた / 取り外しかた    | 37 |
|-----------------------------|----|
| microSD カードの取り付けかた / 取り外しかた | 40 |
| 電池パックの取り付けかた / 取り外しかた       | 41 |
| 充電のしかた                      | 43 |
| AC アダプタで充電する場合              | 43 |
| USB ケーブルで充電する場合             | 44 |
| 電源の ON/OFF                  | 45 |
| クレードルへの取り付けかた               | 46 |

#### 

| 本商品との無線接続手順について | 49 |
|-----------------|----|
| 付属ソフトウェアのインストール | 50 |

| パソコンとの無線接続          | 53 |
|---------------------|----|
| Windows 7/Vista の場合 | 53 |
| Windows XP の場合      | 60 |
| Macintosh の場合       | 64 |

# 4 インターネット接続設定......67

| 設定画面を表示する                 | 67 |
|---------------------------|----|
| Windows パソコンで設定画面を表示する    | 67 |
| Macintosh やゲーム機で設定画面を表示する | 73 |
| 3G(FOMA)回線に接続する           | 76 |
| Mzone や mopera U に接続する    | 79 |
| フレッツ・スポットに接続する            | 82 |
| ホットスポットに接続する              | 85 |
| フリースポットに接続する              | 88 |
| ご家庭に設置済みの親機に無線接続する        | 90 |
| ホテルやご家庭で使用する(有線接続)        | 93 |

# 5 困ったときは......97

| 無線接続で困ったとき                     | 97     |
|--------------------------------|--------|
| 本商品の設定画面が表示できなくて困ったとき          | 99     |
| その他で困ったとき                      | 100    |
| ラベルに記載の値で無線接続できないときは           | 101    |
| FOMA カードがロックされたときは             | 104    |
| 「USIM カードの PIN 認証が必要です」と表示される場 | 易合.104 |
| 「USIM カードの PIN 認証がロックされています」と表 | 表示され   |
| る場合                            | 106    |

| 6 | 付録 | :10 | )9 |
|---|----|-----|----|
|---|----|-----|----|

| 製品仕様           |     |
|----------------|-----|
| 本体 / クレードル     |     |
| 電池パック          | 112 |
| AC アダプタ        | 112 |
| リファレンスガイドの参照方法 | 113 |
| ソフトウェアの削除      | 114 |
| 用語集            | 117 |
| 索引             | 121 |

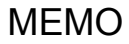

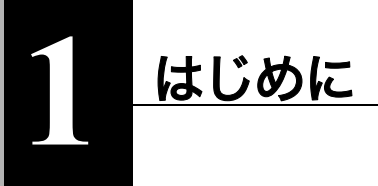

おもな特長

本商品のおもな特長は次のとおりです。

- 本体にNTTドコモの「FOMA HIGH-SPEED」(受信最大 7.2Mbps、送信最大 5.7Mbps)に接続可能な通信モジュールを内蔵、バッテリーを搭載し、持ち運び 可能な無線 LAN ルータ。
- Mzoneなどの公衆無線LANエリアでは、インターネット接続をFOMA回線から 公衆無線LAN回線に自動切替。
- 同梱のクレードルにより、有線ポート接続、充電が可能。
- ・無線 LAN 機器との接続は、AOSS・WPS を利用してワンタッチで接続可能。

動作環境

本商品の動作環境は次のとおりです。

## 対応機器

iPad、iPod touch、ゲーム機(ニンテンドーDS®、PSP<sub>®</sub>「プレイステーション・ポータ ブル」)および無線 LAN に対応したパソコン

# 対応 OS(パソコン)

Windows 7 (32bit/64bit)、 Vista (32bit/64bit)、 XP (32bit)、 Mac OS X (10.4 以降)

- ※ Windows 7 は、Starter/Home Premium/Professional/Ultimate に対応しています。
- ※ Windows Vista は、Home Basic/Home Premium/Business/Ultimate に対応しています。

## 第1章 はじめに 対応ブラウザ

Internet Explorer 6.0 以降、Firefox、ニンテンドー DS ブラウザ、ニンテンドー DS ブラウザ、PSP<sub>®</sub> インターネットブラウザ、Internet Explorer Mobile、Opera Mobile 9.x 以降、Safari 3.0 以降 (Mac OS/iPad/iPod touch)

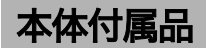

インストールを始める前に、本体付属品がすべて揃っていることを確認してくだ さい。

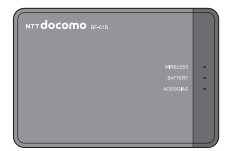

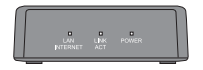

無線親機(BF-01B)本体 (リアカバー BF01、保証書含む)

卓上クレードル BF01 (保証書含む)

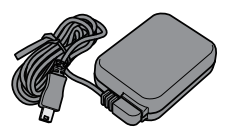

AC アダプタ BF01 (保証書含む)

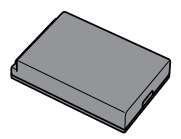

電池パック BF01

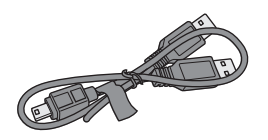

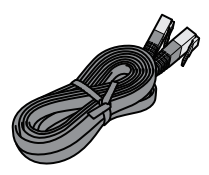

USB ケーブル BF01

LAN ケーブル(試供品)

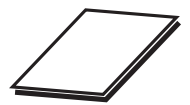

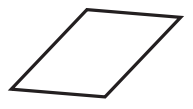

取扱説明書(本書)

モバイル機器接続ガイド

▲ 別紙で追加情報が添付されている場合は、必ず参照してください。

### 第1章 はじめに

# 各部の名称とはたらき

# 本体前面

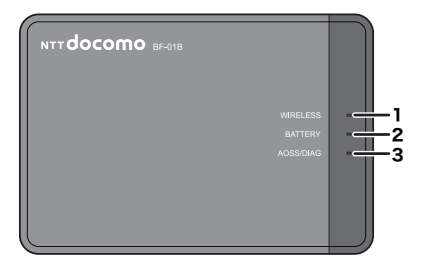

#### 1. WIRELESS ランプ

| 点灯       | (青) | :3G(FOMA)回線接続時                                   |
|----------|-----|--------------------------------------------------|
| 点灯       | (緑) | :Wi-Fi 接続時                                       |
| 点灯       | (赤) | : 3G (FOMA) 回線および Wi-Fi 圏外時、有線 Internet 未接<br>続時 |
| 点滅       | (青) | : 3G(FOMA)回線で通信中                                 |
| 点滅       | (緑) | :Wi-Fi で通信中                                      |
| 点灯<br>消灯 | (黄) | :スタンバイモード時<br>:有線 Internet 接続時                   |
|          |     |                                                  |

#### 2. BATTERY ランプ

| ※ 電池残量についてはおおよその目安です。 |     |   |                       |
|-----------------------|-----|---|-----------------------|
| 消灯                    |     | : | 本商品の電源が OFF の状態で充電が完了 |
| 点灯                    | (黄) | : | 充電中                   |
| 点滅                    | (赤) | : | 電池残量が 10% 未満          |
| 点灯                    | (赤) | : | 電池残量が 25 ~ 10%        |
| 点灯                    | (緑) | : | 電池残量が 50 ~ 25%        |
|                       |     |   | 本商品の電源が ON の状態で充電が完了  |
| 点灯                    | (青) | : | 電池残量が 50% 以上          |

#### 3. AOSS/DIAG ランプ

| 点灯(黄)            | : セキュリティーキー交換処理に成功 (AOSS/WPS 成功)/                                                                                                    |
|------------------|----------------------------------------------------------------------------------------------------|
|                  | 暗号化設定済み                                                                                                    |
| 2 回点滅(青)         | :本商品がセキュリティーキー交換処理を行える状態                                                                                                    |
|                  | (LAN 側 : AOSS/WPS 待機中)                                                                                                    |
|                  | (Internet 側:AOSS 待機中)                                                                                                    |
| 2 回点滅(黄)         | :本商品の Internet 側が他の機器とセキュリティーキー                                                                                                    |
|                  | 交換処理を開始した状態                                                                                                    |
| 連続点滅(青)          | : セキュリティーキー交換処理に失敗(AOSS/WPS 失敗)                                                                                                    |
| 点滅(赤)            | :点滅回数により、本商品の状態を示します。                                                                                                    |
| 連続点滅(青)<br>点滅(赤) | <ul> <li>         × (AOSS/WPS 失敗)         <ul> <li>             セキュリティーキー交換処理に失敗(AOSS/WPS 失敗)             </li> <li>             点滅回数により、本商品の状態を示します。         </li> </ul> </li> </ul> |

| 点 <b>滅(</b> 赤)状態    | 内容                                                                                                    | 状態                                                                                                    |
|---------------------|----------------------------------------------------------------------------------------------------|----------------------------------------------------------------------------------------------------|
| 3回点滅 <sup>※1</sup>  | 有線 LAN 異常                                                                                                    | 有線 LAN コントロー<br>ラが故障しています。                                                                                                    |
| 4 回点滅 <sup>※1</sup> | 無線 LAN 異常                                                                                                    | 無線 LAN コントロー<br>ラが故障しています。                                                                                                    |
| 5 回点滅               | IP アドレス設定異常                                                                                                    | Internet 側と LAN 側の<br>ネットワークアドレス<br>が同じのため通信でき<br>ません。本商品の LAN<br>側 IP アドレスの設定<br>を変更してください。                                                                      |
| 6回点滅                | 温度異常                                                                                                    | 本商品の内部温度が高<br>くなっています。本商<br>品の電源を OFF にし<br>て、しばらく経ってか<br>らご使用ください。                                                                                               |
| 連続点滅 <sup>※ 2</sup> | <ul> <li>・システム起動中</li> <li>・ファームウェア更新中</li> <li>・設定保存中</li> <li>・初期化中</li> <li>・microSD カードにアク<br/>セス中</li> </ul> | <ul> <li>・システムを起動しています。</li> <li>・ファームウェアを更新しています。</li> <li>・設定を保存しています。</li> <li>・設定を初期化しています。</li> <li>・設定を初期化しています。</li> <li>・microSDカードにアクセスしています。</li> </ul> |

第1章 はじめに

- ※1 AC アダプタを本商品から取り外した後、本商品の電源を OFF にし、電池 パックを取り外してください。その後、しばらくしてから電池パックを元 に戻してください。
- ※2 連続点滅中は、電源を OFF にしないでください。本商品が故障する恐れが あります。

# 本体側面

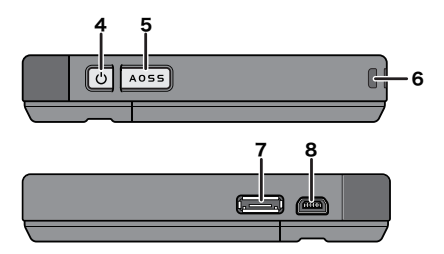

#### 4.電源ボタン

電源 OFF の状態で本商品の電源ボタンを約3秒間押し続けると、電源が ON になります。本商品の動作中に約3秒間電源ボタンを押し続けると、 電源が OFF になります。

#### 5. AOSS ポタン

本商品の電源が ON の状態で、AOSS/DIAG ランプが青色に点滅するまで (約3秒間) ボタンを押すと、本商品がセキュリティーキー交換処理を行 える状態(AOSS 動作状態)になります。

#### 6. ストラップホール

市販のストラップを取り付けることができます。

#### 7. クレードルコネクタ

付属のクレードルを接続します。

#### 8. mini USB コネクタ

付属の AC アダプタや USB ケーブルを接続します。

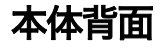

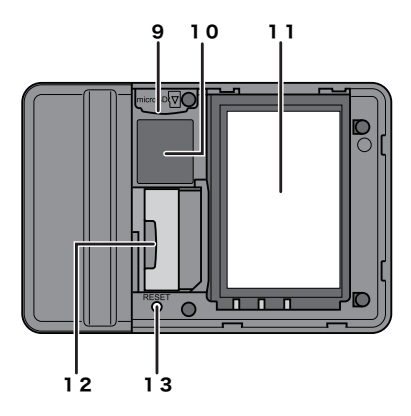

9. microSD カードスロット

市販の microSD カード (microSDHC カードを含む)を挿入します。

#### 10. 初期値ラベル

本商品の初期値の SSID や暗号化キーなどが記載されています。

11. 電池ボックス

付属の電池パックをセットします。

12. USIM カードスロット

FOMA カードを挿入します。

#### 13. リセットスイッチ (RESET)

本商品の電源が ON の状態で、AOSS/DIAG ランプが赤色に点滅するまで (約3秒間)スイッチを押し続けると、本商品の設定が初期化されます。
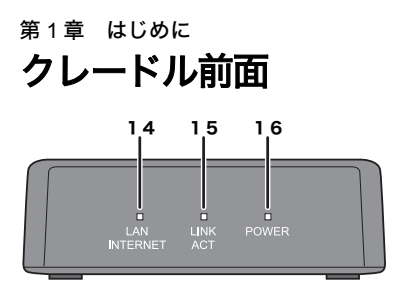

### 14. LAN/INTERNET ランプ

点灯(緑) : 有線ポートが LAN ポートとして設定されている場合 消灯 : 有線ポートが INTERNET ポートとして設定されている 場合

### 15. LINK/ACT ランプ

| 点灯 | (緑) | :有線ポートリンク時 |
|----|-----|------------|
| 点滅 | (緑) | :有線ポート通信時  |

### 16. POWER ランプ

点灯(緑) : 付属の AC アダプタ装着時

## クレードル上部

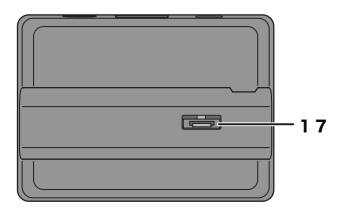

### 17. クレードルコネクタ

本体側のクレードルコネクタを接続します。

# クレードル背面

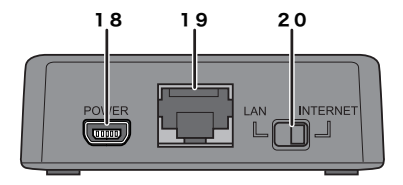

### 18. 電源コネクタ

付属のACアダプタを接続します。

### 19. 有線ポート

切り替えスイッチで切り替えることにより、LAN ポート、INTERNET ポートとして動作します。

### 20. 切り替えスイッチ

有線ポートを LAN ポートとして使用するか INTERNET ポートとして使用 するかを切り替えます。

## 第1章 はじめに MEMO

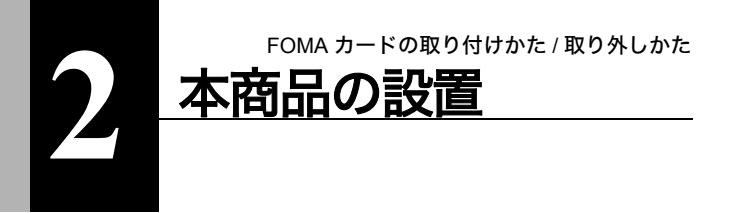

# FOMA カードの取り付けかた / 取り外しかた

FOMA カードは以下の手順で取り付け / 取り外します。

▲注意 FOMA カードの取り扱いは、FOMA カードに付属の取扱説明書を参照 してください。

1 本商品背面のカバーを外します。

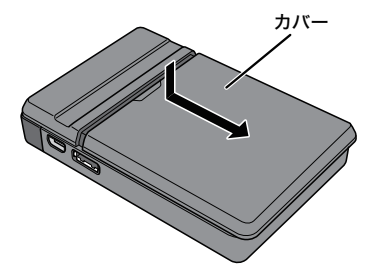

第2章 本商品の設置

2 ストッパーを引き出します。

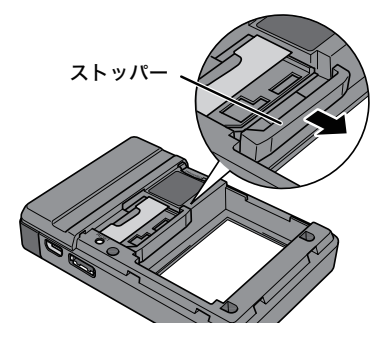

3 FOMA カードの端子面が下になるように挿入します。

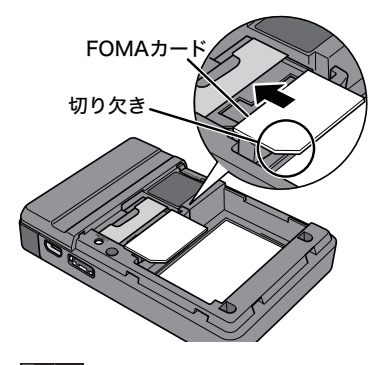

- FOMA カードの切り欠きが下図位置になるように挿入してく ださい。
  - FOMA カードを取り外す場合は、ストッパーを引き出した後、 FOMA カードをスライドさせて取り外してください。

4 ストッパーを元の位置に戻します。

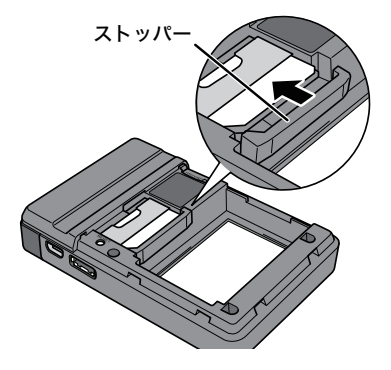

以上で FOMA カードの取り付けは完了です。

続いて、本商品に microSD カードを挿入します。microSD カードをお持ちでない場 合は、「電池パックの取り付けかた / 取り外しかた」(P41)へ進んでください。

# microSD カードの取り付けかた / 取り外しかた

microSD カードは以下の手順で取り付け / 取り外します。

- ▼▼● microSDカードはインターネット上からダウンロードしたコンテン ツを保存したり、microSDカード内の画像などをインターネット上 に公開するために使用します。それらの設定に関する詳細は、リ ファレンスガイドを参照してください。参照方法は、本書 P113 をご 覧ください。
  - microSD カードをお持ちでない場合は、以下の手順を省略して、「電 池パックの取り付けかた / 取り外しかた」(P41)へ進んでください。
- microSDカードスロットに市販のmicroSDカードを挿入します。 端子面を下にして、「カチッ」と音がするまで押し込んでください。

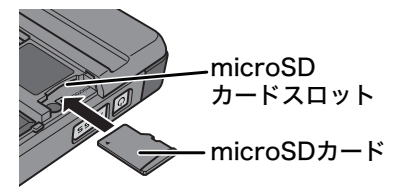

- ・ microSD カードを取り外すときは、いったん「カチッ」と音が するまで押し込んでから取り外してください。
  - microSD カードの取り付け / 取り外しは、必ず本商品の電源を OFF にしてから行ってください。本商品の電源が ON の状態で 取り付け / 取り外しを行うと、microSD カードや本商品が破損 したり、microSD カード内のデータが破損する恐れがありま す。

以上で microSD カードの取り付けは完了です。 続いて、電池パックを取り付けます。

# 電池パックの取り付けかた / 取り外しかた

電池パックは以下の手順で取り付け / 取り外します。

- □ メモ お買い上げ時の状態では、電池パックは充電されておりません。本商品 をご使用になる前に、「充電のしかた」(P43)を参照して電池パックを 充電してください。
- 1 電池パックの印字面を下にし、本商品の端子面と合わせるように して、雷池パックをセットします。

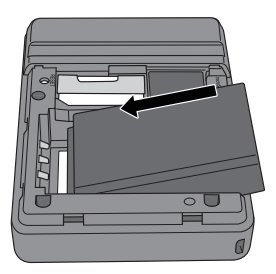

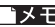

▶ ■ 電池パックを取り外すときは、電池パックを下図の矢印方向に 持ち上げて取り外します。

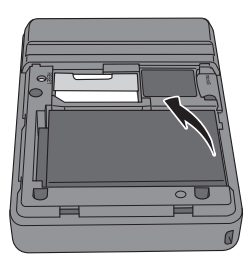

## 第2章 本商品の設置

## 2 本商品背面のカバーを元通りに取り付けます。

以上で電池パックの取り付けは完了です。 続いて、電池パックを充電します。

# 充電のしかた

電池パックの充電には、付属の AC アダプタまたは USB ケーブルを使用します。

# AC アダプタで充電する場合

1 付属の AC アダプタのプラグを出します。

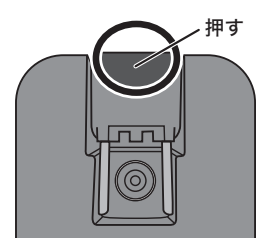

2 AC アダプタを本商品の mini USB コネクタとコンセントに接続 します。接続すると、充電が始まります。

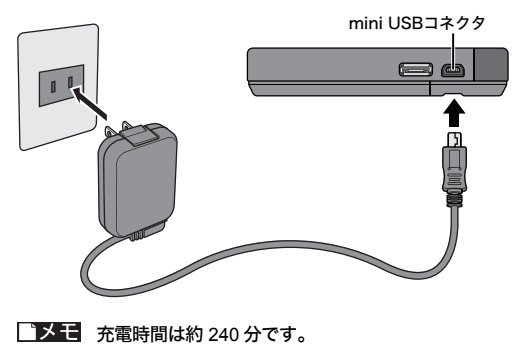

## 第2章 本商品の設置 USB ケーブルで充電する場合

付属の USB ケーブルを本商品の mini USB コネクタとパソコン (USB ポート 2つ) に接続します。 接続すると、充電が始まります。

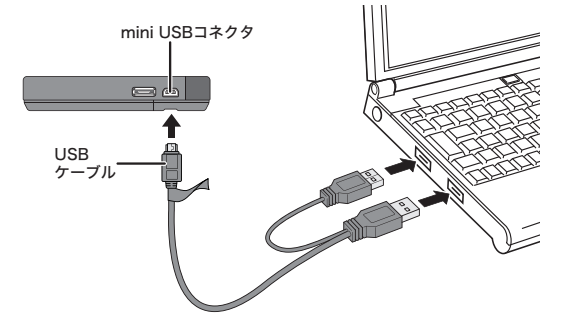

- 必ず付属のUSBケーブルを使用し、パソコン側のUSBポート
   2つに接続してください。1ポートだけでは正常に充電できず、思わぬ事故につながる可能性があります。
  - ・ 充電時間は約 240 分です。

# 電源の ON/OFF

電源の ON/OFF は、本商品の電源ボタンで行います。

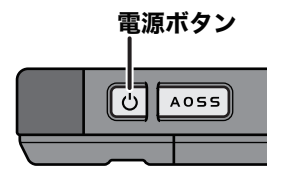

本商品の電源が OFF の状態で電源ボタンを約3秒間押し続けると、電源が ON に なります。

本商品の動作中に約3秒間電源ボタンを押し続けると、電源が OFF になります。

初期値では、本商品に無線機器が接続されていない状態が約1分間続くと、本商品が自動的にスタンバイ状態に移行します。スタンバイ状態ではインターネット接続などは動作しなくなりますが、本商品の電源ボタンを押すか、無線機器が本商品へ接続することによって通常状態へ復帰します。ただし、電源供給時や有線ポート接続時は、スタンバイ状態へ移行しません。

# クレードルへの取り付けかた

パソコンや他のネットワーク機器と本商品を LAN ケーブルでつなぐ場合は、付属 のクレードルを使用します。クレードルへの取り付けは、以下の手順で行ってく ださい。

1 クレードル背面の切り替えスイッチをLANまたはINTERNETに 設定します。

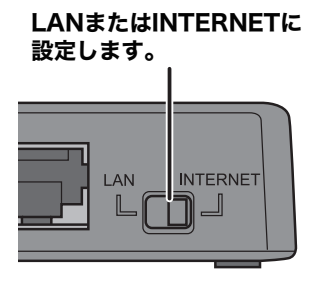

ご**メモ** ご家庭にある LAN 端子やブロードバンドルータの LAN 端子、ホ テルの部屋に設置されている LAN 端子などとクレードルを接続 する場合は、スイッチを INTERNET に合わせてください。 パソコンや NAS とクレードルを接続する場合は、スイッチを LAN に合わせてください。 2 付属の AC アダプタのプラグを出します。

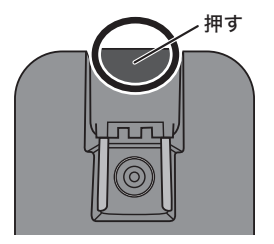

**3** AC アダプタをクレードルとコンセントに接続します。

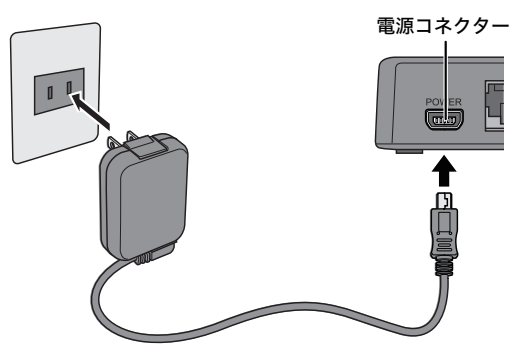

AC アダプタの接続は必須ではありませんが、AC アダプタを接続しておくと本商品をクレードルに設置した際に、充電を行うことができます。ご家庭などの電源を確保できる場所で使用する場合は、AC アダプタを接続することをお勧めします。

4 下図のように本商品をクレードルに取り付けます。

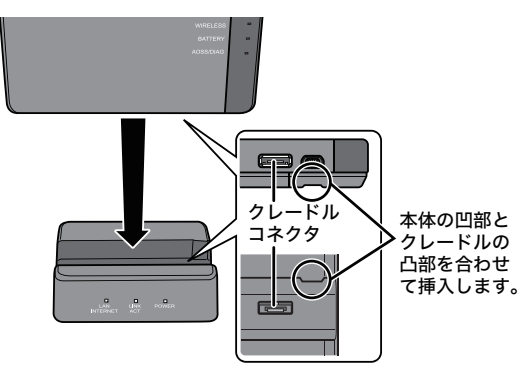

- ・ クレードルへの取り付けは、確実に行ってください。確実に取り付けられていないと、正常に動作しない場合があります。その場合は、クレードルから完全に取り外した後に、再度、確実にクレードルに取り付け直してください。
  - クレードルに取り付けてご利用いただく際には、インター ネットなどへの通信が可能となるまでに多少の時間がかかる 場合があります。しばらくお待ちいただいてからご利用くだ さい。
  - AC アダプタを接続している場合は、本商品をクレードルに設置すると、自動的に充電が始まります。充電時間は約240分です。

以上でクレードルへの取り付けは完了です。

本商品との無線接続手順について

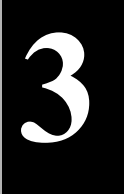

# 本商品との無線接続

# 本商品との無線接続手順について

本商品と各機器との無線接続手順については、以下の説明書を参照してくださ い。

## Windows パソコンとの無線接続

⇒ 本書の「付属ソフトウェアのインストール」(P50)以降を参照してくだ さい。

## iPad / iPod touch / ニンテンドー DS / PSP<sub>®</sub>「プレイス テーション・ポータブル」との無線接続

⇒ 別紙のモバイル機器接続ガイドを参照してください。

## Macintosh との無線接続

⇒ 本書の「Macintosh の場合」(P64)を参照してください。

# 付属ソフトウェアのインストール

本商品本体には、本商品を使用するうえで便利なソフトウェアが収録されていま す。Windows パソコンと本商品を無線接続する前に、以下の手順でソフトをイン ストールしてください。

- ・ ソフトウェアは、Windows 7 (32bit/64bit) /Vista (32bit/64bit) /XP に対応しています。
  - インストールは、管理者権限のあるユーザーで行ってください。それ以外のユーザーで行うと、正常にインストールできない場合があります。
  - ・ 起動中のソフトがある場合は、ソフトを終了してからインストール を行ってください。また、ウイルス対策ソフトなどのセキュリ ティーソフトがインストールされている場合は、必ずセキュリ ティーソフトを終了してからインストールを行ってください。
  - 他社製無線接続ソフトがインストールされている場合は、事前に削除してください。
- 1 本商品の電源を ON にします。
- 2 付属の USB ケーブルを本商品とパソコンに接続します。

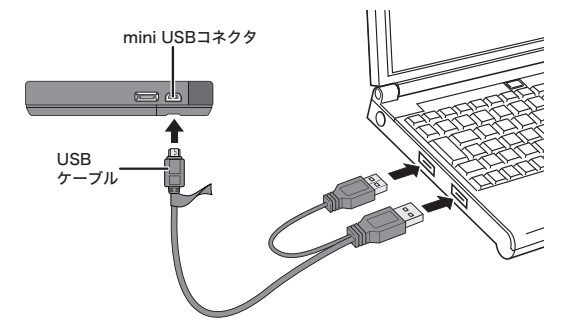

- ○メモ ・初めて本商品とパソコンを USB ケーブルで接続したときは、 ドライバーのインストールメッセージが表示されることがあ ります。ドライバーのインストールは自動的に完了します。 ・本商品の設定画面の[管理設定] - [本体] の「USB ストレー ジ機能」を初期値(マニュアル・ユーティリティーインストー ラー)から変更している場合は、ソフトウェアはインストール できません。
- 3 [スタート] – [(マイ) コンピューター] を選択します。
- 4 [BF-01B 専用ランチャー]をダブルクリックします。

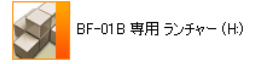

5 [Launcher.exe] をダブルクリックします。

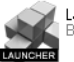

Launcher.exe BE-01B Launcher

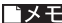

▲ Windows 7/Vista をお使いの場合、「自動再生」画面が表示される ことがあります。その場合は、「BF-01B 専用ランチャーを開く」 をクリックしてください。また、インストール中に「ユーザーア カウント制御」画面が表示された場合は、[はい]または[続行] をクリックしてください。

### 第3章 本商品との無線接続

6 [ソフトのインストール] をクリックします。

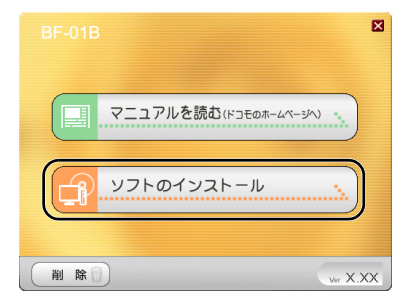

7 「クライアントマネージャ」および「エアステーション設定ツー ル」の【インストール開始】をクリックします。

|       | B                                                                                               | × |
|-------|-------------------------------------------------------------------------------------------------|---|
|       | ソフトのインストール                                                                                      |   |
| 800 ; | クライアントマネージャレ<br>相称概念を想味着制したいたった。エアステージュー機能機能につぬきます。<br>OGGSにより自動すたビャンジティーを行けて視然ではす。<br>インストール開始 |   |
| 8     | エアステーション設定ツール<br>(アステーション海線戦略の) 詳細は設定面面を開かます。<br>(イソストール開始))                                    |   |
| (戻る)  | Ver X.X                                                                                         | x |

- 以降の説明では、「クライアントマネージャ」および「エアステーション設定ツール」を使用しますので、両方ともインストールしてください。
- 8 以降は画面の指示に従ってインストールを行います。

以上でソフトウェアのインストールは完了です。

# パソコンとの無線接続

ここでは例として、AOSS/WPS(プッシュボタン式)を使って、本商品と Windows パソコンを無線接続する手順、および手動設定で Macintosh を無線接続する手順 説明します。設定方法は OS によって異なります。

その他の接続方法については、リファレンスガイドを参照してください。参照方法は、本書 P113 をご覧ください。

## Windows 7/Vista の場合

Windows 7/Vista パソコンで AOSS/WPS(プッシュボタン式)を使って本商品に接 続する場合は、以下の手順に従ってください。

- ▲ AOSS/WPS (プッシュボタン式) 設定は、パソコンと本商品を1対1で 設定するため、設定中に別の機器を AOSS/WPS (プッシュボタン式) 接続することはできません。本商品1台に対して複数の機器を接続すると きは、AOSS/WPS (プッシュボタン式) 接続が完了してから別の機器を 接続してください。
- [スタート] [(すべての) プログラム] [BUFFALO] [エ アステーションユーティリティ] - [クライアントマネージャ V] を選択します。

第3章 本商品との無線接続

2 以下の画面が表示されたら、「接続先の作成」をクリックします。

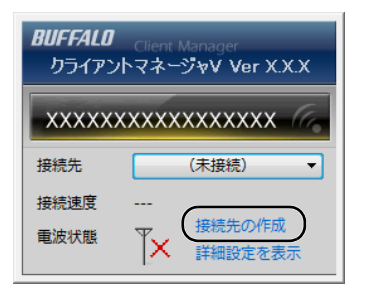

3 「ユーザーアカウント制御」 画面が表示されたら、[はい] または [続行] をクリックします。

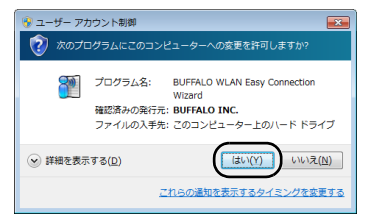

| ه ی | ① 無線接続先の作成                 |                                    | <b></b>                 |  |  |
|-----|----------------------------|------------------------------------|-------------------------|--|--|
| т   | Cアステーション無線劇                | 「釉に無線接続する設定をおこないます                 |                         |  |  |
| 使   | も用する無線子機                   | ****                               | *                       |  |  |
| 19  | B定の方法を選択してく                | ださい。                               |                         |  |  |
|     | 自動セキュリティー設                 | 定 (通常はこちらを選択)                      |                         |  |  |
|     | 自動的にセニ                     | キュリティーをかけて、接続します。                  |                         |  |  |
|     | 手動設定                       |                                    |                         |  |  |
|     | エアステーション無緒<br>ネットワーク名(SSID | 線線や他社劃無線線線の<br>)を検索/入力して、手動で接続します。 | P                       |  |  |
|     | オプション(上級者向                 | <u>は)</u> クライアントマネージャ              | / VecXXX <b>BUFFALO</b> |  |  |
|     |                            |                                    |                         |  |  |

5

以下の画面が表示されたら、本商品の AOSS ボタンを AOSS/ DIAG ランプが2回青色点滅するまで押し続けます。ランプが点滅 したら、ボタンから手を放します。

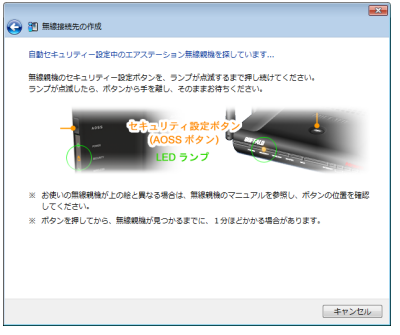

※ 画面上の製品イメージは、例として記載しています。本商品と AOSS ボタンの位置が異なりますので、あらかじめ位置をご確認ください。

第3章 本商品との無線接続

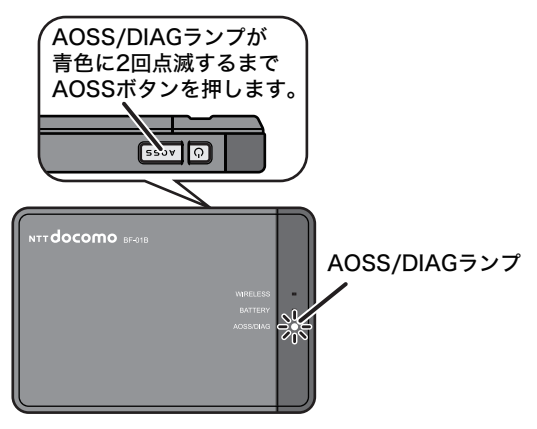

6 自動的に本商品が検出され、接続されます。

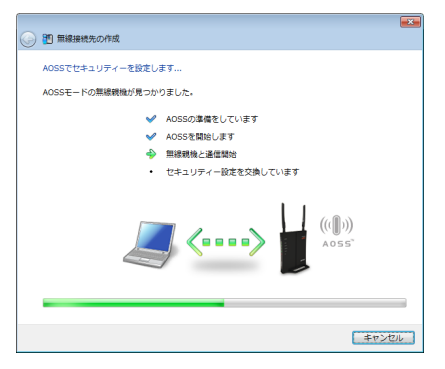

※ 画面上の製品イメージは、例として記載しています。

7 接続が完了するまで待ちます。

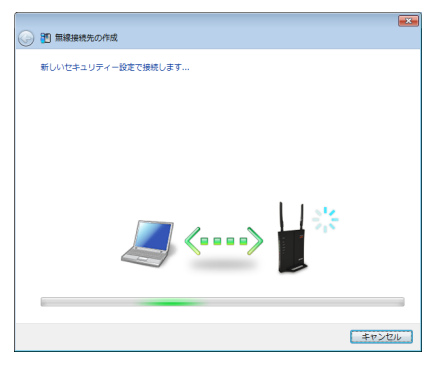

※ 画面上の製品イメージは、例として記載しています。

8

「AOSS で接続が完了しました」または「WPS ブッシュボタン式 で接続が完了しました」と表示されたら、接続先の名前を確認し、 [保存して閉じる] をクリックします。

| 9 | 部 無線接続先の作成                                            |
|---|-------------------------------------------------------|
|   | AOSSで銀続が完了しました                                        |
|   | AOSSでセキュリティーを設定し、正常に接続できました。                          |
|   | セキュリティー債報を保存します。<br>この機種先に名前をつけてください(目前、会社、など) :      |
| ( | <sup> </sup>                                          |
|   | 次回からは撮視先を一覧から選択して、かんたんに接続できます。<br>わかりやすい名前で保存すると便利です。 |
|   | セキュリティー設定内容の詳細を表示する(上級者向け)                            |
|   |                                                       |
|   |                                                       |
|   |                                                       |
|   | 保存して関じる(() キャンセル                                      |

▶ 送モ 接続先名は、任意の名称を設定することができます。

## 第3章 本商品との無線接続

9 「無線接続先の作成が完了しました」と表示されたら、[閉じる]を クリックします。

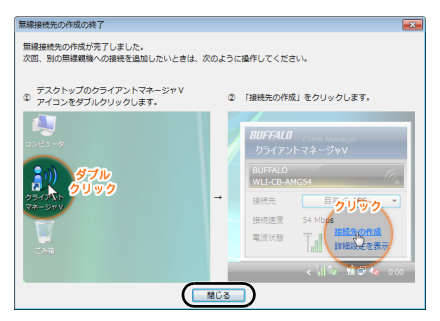

10 「ネットワークの場所の設定」という画面が表示された場合は、 ご利用の環境にあった場所をクリックしてください。 (ここでは例として、「ホームネットワーク」をクリックします)

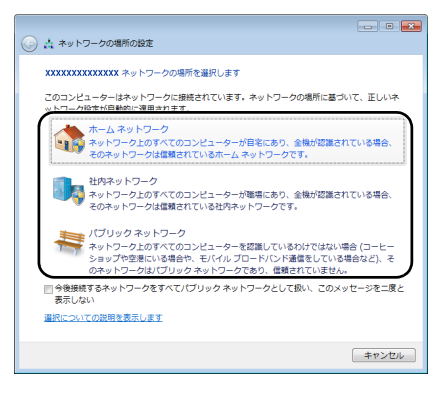

- 11 「ユーザーアカウント制御」画面が表示された場合は、[はい] または [続行] をクリックします。
- 12 以下の画面が表示されたら、[閉じる] をクリックします。

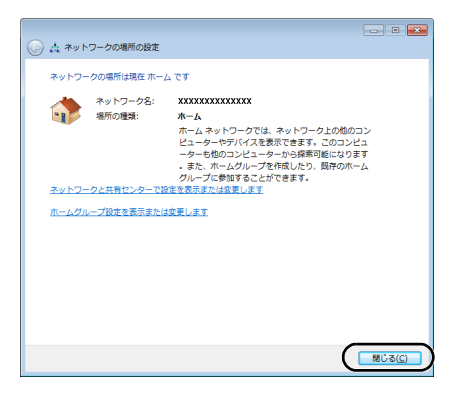

以上で本商品との接続は完了です。

本商品との接続に失敗した場合、本商品の AOSS/DIAG ランプが青色に 連続点滅して、以下のような画面が表示されます。この場合、「無線接続 先の作成を最初からやり直します」をクリックして、手順4(P55)以降 の操作を行ってください。

| 0 | (1) 無線接続先の作成                                                                                                    |
|---|----------------------------------------------------------------------------------------------------|
|   | 目動セキュリティー起生中の環境機能が見つかりませんでした<br>新聞き駆用に、AOSA、またはMPS プタシュボタン式の環境機能が見つかりませんでした。<br>※ 戦闘のがかっと見下タイミング加ぶした。戦略を地址する新に特別のとなる号台が色のます。 物度<br>かかつ意してなくたない。 |
| ( | <ul> <li>◆ 無壊接戦先の作成を最初からやり直します</li> <li>◆ ヘルプを表示します</li> </ul>                                                                                  |

※ 画面は一例です。

## 第3章 本商品との無線接続 Windows XP の場合

Windows XP パソコンで AOSS/WPS(プッシュボタン式)を使って本商品に接続す る場合は、以下の手順に従ってください。

- AOSS/WPS (プッシュボタン式) 設定は、パソコンと本商品を1対1で 設定するため、設定中に別の機器をAOSS/WPS (プッシュボタン式) 接続することはできません。本商品1台に対して複数の機器を接続すると きは、AOSS/WPS (プッシュボタン式) 接続が完了してから別の機器を 接続してください。
- タスクトレイの ? アイコンを右クリックし、「かんたん接続」
   −「自動セキュリティ設定」をクリックします。

|                                                                                   | <b>ステータスを表示する(S)</b><br>検索を行う(E)<br>プロファイルを表示する(P) |
|-----------------------------------------------------------------------------------|----------------------------------------------------|
| 自動セキュリティ設定(E)                                                                     | かんたん接続(E)・                                         |
| <del>NOSS(<u>()</u>)</del><br>WPS ブッシュボタン式( <u>W</u> )<br>WPS PINコード式( <u>P</u> ) | ヘルプを表示する(日)<br>オプション(0)<br>パージョン情報(A)<br>終了(X)     |
|                                                                                   | ?15                                                |

2 以下の画面が表示されたら、本商品の AOSS ボタンを AOSS/ DIAG ランプが 2 回青色点滅するまで押し続けます。ランプが点滅 したら、ボタンから手を放します。

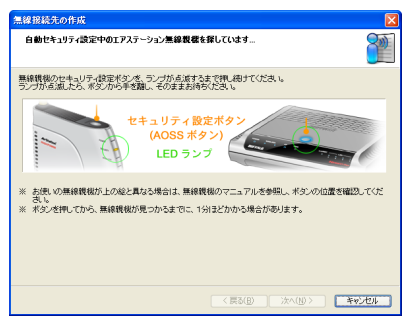

※ 画面上の製品イメージは、例として記載しています。本商品と AOSS ボタンの位置が異なりますので、あらかじめ位置をご確認ください。

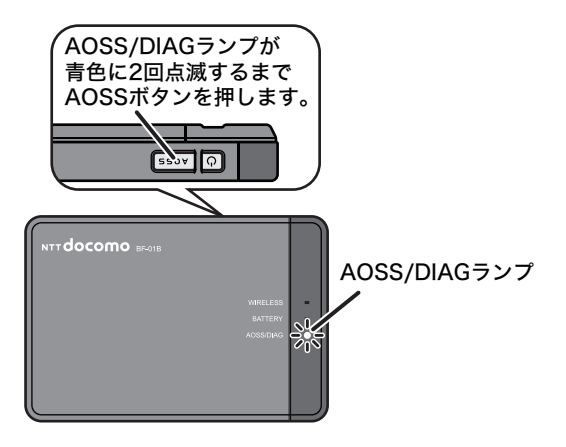

### 第3章 本商品との無線接続

3 自動的に本商品が検出され、接続されます。

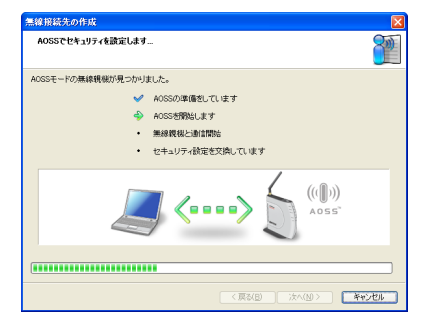

※ 画面上の製品イメージは、例として記載しています。

## 4 接続が完了するまで待ちます。

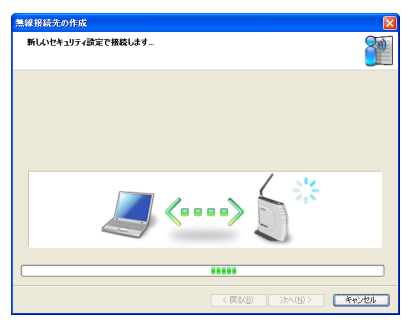

※ 画面上の製品イメージは、例として記載しています。

「AOSS で接続が完了しました」または「WPS プッシュボタン式 で接続が完了しました」と表示されたら、接続先の名前を確認し、 [完了] をクリックします。

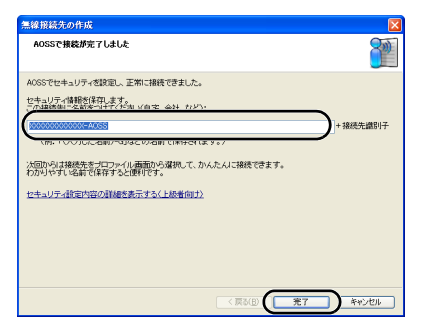

5

**ンモ** 接続先名は、任意の名称を設定することができます。

6 「セキュリティの設定は成功しました」と表示されたら、[×]を クリックして画面を閉じます。

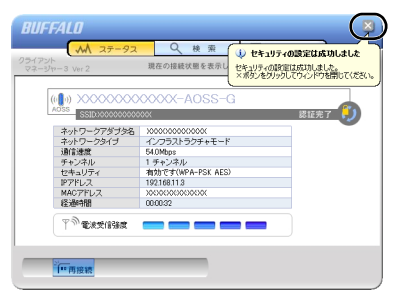

以上で本商品との接続は完了です。

### 第3章 本商品との無線接続

本商品との接続に失敗した場合、本商品の AOSS/DIAG ランプが青色に 連続点滅して、以下のような画面が表示されます。この場合、「もう一度 やり直します」をクリックして、手順2(P61)以降の操作を行ってくだ さい。

| 無線接発化の作成 🛛                                                                                                    |
|----------------------------------------------------------------------------------------------------|
| 自動セキュリティ設定中の無線数数が見つかりませんでした                                                                                                   |
| ★開始間内こ、AGSS、またはWPS ブッシュボタン式の無線環境が見つかりませんでした。 ※ 機械のボダンが押すタイミングが満した。 ※ 機械のボダンが押すタイミングが満した。 ● 機械な検出する前に時間説れたれる場合があります。 6) 間面かやり直 |
| CARCEN                                                                                                    |
| ちう一度110面にます                                                                                                    |
| ヘルプを表示します                                                                                                    |
|                                                                                                    |

# Macintosh の場合

Macintosh で本商品に接続する場合は、以下の手順に従ってください。

- ▲注意 以下の手順で接続できない場合は、SSID や暗号化キーがお買い上げ時の状態から変更されている可能性があります。その場合は、「ラベルに記載の値で無線接続できないときは」(P101)を参照してください。
- 本商品の電源をOFFにした後、裏ぶたを取り外し、本商品のSSID (12桁の値)と暗号化キー(13桁の値)を確認します。

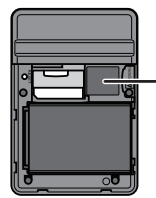

お買い上げ時のSSID(12桁の 値)と暗号化キー(13桁の値)は、 このラベルに記載されています。

2 裏ぶたを取り付けて、本商品の電源を ON にします。

- 3 Macintosh 画面上部の AirMac アイコンをクリックし、「AirMac を入にする」を選択します。 選択すると、周囲の無線ネットワークが自動的に検出されます。
- **4** 手順1で確認した SSID と同じ値をリストから選択します。
  - ■メモ SSID がリスト表示されない場合は、再度検索を行ってください。それでも本商品の SSID が表示されない場合は、Macintosh を本商品に近づけてください。また、本商品に ANY 接続拒否設定を行っている場合は、解除してください。
- 5 パスワードの入力画面が表示されたら、手順1で確認した暗号化 キーを入力し、「このネットワークを記憶」にチェックマークを付 けて、[OK]をクリックします。
- 6 手順4で選択した SSID の横にチェックマークが付いたら、無線接続は完了です。

以上で本商品との接続は完了です。

## 第3章 本商品との無線接続 MEMO

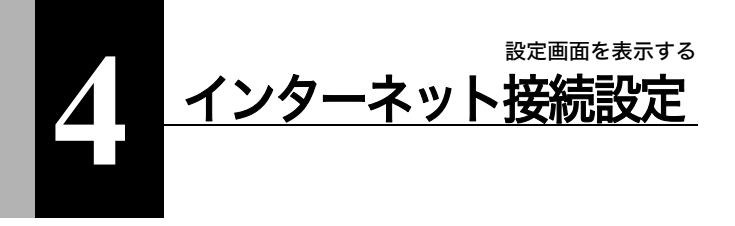

## 設定画面を表示する

本商品の設定画面は、以下の手順で表示することができます。

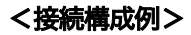

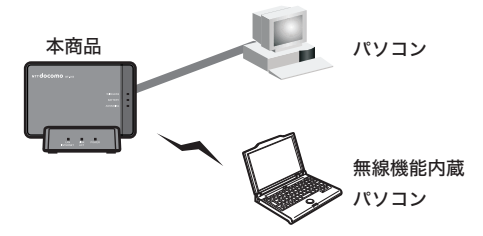

## Windows パソコンで設定画面を表示する

- ▶ 以下の手順を行う前にエアステーション設定ツールがインストー ルされている必要があります。エアステーション設定ツールのイン ストール方法は、「付属ソフトウェアのインストール」(P50)を参照 してください。
  - エアステーション設定ツールは、Windows 7/Vista/XP に対応しています。

第4章 インターネット接続設定

- 1 本商品と設定用パソコンを無線または有線で接続します。
- 2 [スタート] - [(すべての) プログラム] - [BUFFALO] - [エ アステーションユーティリティ]-[エアステーション設定ツー ル】を選択して、エアステーション設定ツールを起動します。
- 3 以下の画面が表示されたら、[次へ]をクリックします。

| 9 | 🏙 エアステーション設定ツール                                                            | <b>•</b>               |
|---|----------------------------------------------------------------------------|------------------------|
|   | はじめに                                                                       |                        |
|   | このアブリケーションでは、指統中のネットワーク上でエアステーション無約<br>きます。またエアステーション無線親級の IP アドレスを変更できます。 | 線規様を発見し、設定画面を開くことがで    |
|   |                                                                            |                        |
|   |                                                                            |                        |
|   |                                                                            |                        |
|   |                                                                            |                        |
|   | 開始するには [次へ] をりリックします。                                                      |                        |
|   | I                                                                          | アステーション設定ツール バージョン XXX |
|   |                                                                            | (次へ(N)                 |

- ▶ パソコンに複数のネットワークアダプタが搭載されている場 合、「2つ以上のネットワーク接続がつながっています」という メッセージが表示されます。その場合は、使用していないネット ワークアダプタを取り外すか無効にしてから「再実行」をクリッ クしてください。

4 以下の画面が表示されたら、本商品を選択して、[次へ]をクリックします。

| 🕒 👹 エアステーショ   | レン設定ツール          |                                         |                 |      |
|---------------|------------------|-----------------------------------------|-----------------|------|
| エアステーション      | <b>黒線親機の選択</b>   |                                         |                 |      |
| 操作したい無線親樹     | を選択してください。リストにない | 場合は、「再検索」をクリック                          | してくだきい。         |      |
| エアフテーションタ     | 2akのー/t-2 (sstn) | MAC 751-7                               | m 7kL7          |      |
| x0000000x     | x000000000       | 200000000000000000000000000000000000000 | 192.168.11.1    | )    |
|               |                  |                                         |                 |      |
|               |                  |                                         |                 |      |
|               |                  |                                         |                 |      |
|               |                  |                                         |                 |      |
| ④無線現機が見つか     | 汚ない場合            |                                         | 再検索             | (B)  |
| 選択したら [次へ] を5 | りックします。          |                                         |                 |      |
|               |                  |                                         |                 |      |
|               |                  |                                         | <u>へ(N)</u> ≠ヤン | tu ) |

▶★ 本商品の SSID は、「初期値ラベル」(P33)をご確認ください。

5 [設定画面を開く] をクリックします。

| 🎒 エアステーショ:                              | ン設定ツール          |                            |              |
|-----------------------------------------|-----------------|----------------------------|--------------|
| 操作の選択                                   |                 |                            |              |
| 次の無線親機が選択さ                              | されました。おこないたい操作す | E選択してください。                 |              |
| エアステーション名                               | ネットワーク名 (SSID)  | MAC アドレス                   | ው アドレス       |
| 200000000000000000000000000000000000000 | x00000000000    | >000000000000000           | 192.168.11.1 |
|                                         | inter<br>Gill   | 前面を開く( <u>W)</u><br>常はこちら〉 |              |
|                                         | この無縁親狭の         | IP アドレスを設定する(I)            |              |
|                                         | 1766            | 646007                     |              |
|                                         |                 |                            |              |
○メモ ・本商品とパソコンの IP セグメントが異なる場合は、以下の画面が表示されます。その場合は、[このパソコンの IP アドレスを設定する] → [推奨設定(DHCP サーバーから IP アドレスを自動取得する)]の順にクリックしてください。しばらくすると、パソコンに新しい IP アドレスが設定され、手順5の画面が表示されます。

| IP アドレス設定                                                               |
|-------------------------------------------------------------------------|
| IP アドレスの設定が必要です。<br>無線機械 本体の ROUTER ランブの状態をご確認いただき、次のどちらかの検作をおこなってください。 |
| ROUTER ランプが点灯している場合(または、ルーター専用モデルの場合)                                   |
| 2011/17.0<br>9 PFU/X882873(c)                                           |
| ROUTER ランプが減びしている場合(または、プリッジ専用モデルの場合)                                   |
| 3 ● 「「」」 ● 「」 ● ○ ● ○ ● ○ ● ○ ● ○ ● ○ ● ○ ● ○ ● ○ ●                     |
|                                                                         |

- ※ 画面上の製品イメージは、例として記載しています。 本商品には ROUTER ランプはありません。
- 「無線親機の設定画面を開きました」という画面が表示された 場合は、[完了]をクリックしてください。

### 6 画面右上の「ログイン」をクリックします。

| BF-01B                | omo<br><u>uživ</u>                    | ) |
|-----------------------|---------------------------------------|---|
| ■本体情報<br>機器名<br>バッテリー | AP>>>>>>>>>>>>>>>>>>>>>>>>>>>>>>>>>>> |   |
| 外部接続                  | (LANボートとして動作)<br>現在の状態を表示             |   |
| ■Internet<br>状態       | t: 3G/HSPA<br>【ill 通信中                |   |

7 ユーザー名とパスワードの設定画面が表示されたら、ユーザー名に「root」(小文字)、パスワードに本商品に設定したパスワードを入力して[OK]をクリックします。

| Windows セキュリティ                                                              |
|-----------------------------------------------------------------------------|
| BF-01B のサーバー 192.168.13.1 にはユーザー名とパスワードが必要<br>です。                           |
| 警告: このサーバーは、ユーザー名とパスワードを安全ではない方法で<br>送信することを要求しています (安全な接続を使わない基本的な認証)。<br> |
| Image: root         パスワード           資格隔報を記憶する                               |
|                                                                             |

本商品は、お買い上げ時はパスワードが設定されていません。
 設定したパスワードを忘れてしまった場合は、リセットスイッチ(P33)を押して、設定を初期化してください。その際、パスワード以外の値も初期値に戻りますのでご注意ください。

8 設定画面が表示されます。

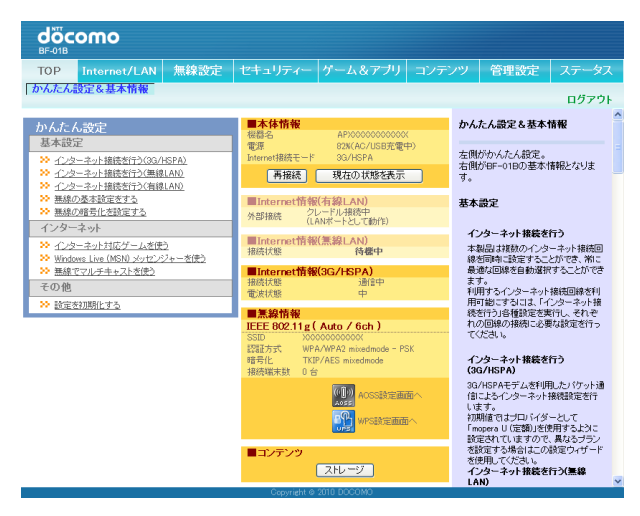

設定画面が表示されたら、インターネット接続設定を行います。接続設定は、ご利 用のサービスによって異なります。それぞれ以下のページを参照して設定を行っ てください。

- ・NTT ドコモの 3G (FOMA) 回線に接続する場合 (P76)
- ・NTT ドコモの Mzone や mopera U に接続する場合(P79)
- ・NTT 東日本または NTT 西日本のフレッツ・スポットに接続する場合(P82)
- ・NTT コミュニケーションズのホットスポットに接続する場合(P85)
- ・FREESOPT協議会のフリースポットに接続する場合(P88)
- ・ご家庭に設置済みの親機に無線接続する場合(P90)
- ・ホテルやご家庭のネットワークに有線接続する場合(P93)

設定画面を表示する

# Macintosh やゲーム機で設定画面を表 示する

Macintosh やゲーム機から本商品の設定画面を表示する場合は、本商品のLAN 側 IP アドレスの値(初期値では 192.168.13.1)が必要です。

- 1 本商品と設定用機器を無線または有線で接続します。
- 2 設定用機器からブラウザを起動し、アドレス欄に本商品のLAN側 IP アドレスを入力して、本商品の設定画面にアクセスします。
  - 本商品の LAN 側 IP アドレスの初期値は「192.168.13.1」です。 LAN 側 IP アドレスを任意の値に変更した場合は、変更後の値を 入力してください。
- 3 画面右上の「ログイン」をクリックします。

| döc<br>BF-01B | omo                       |
|---------------|---------------------------|
|               | <u>ログイン</u>               |
| ■本体情報         |                           |
| 機器名           | AP3000000000000           |
| バッテリー         | 100%(AC/USB接続)            |
| 外部接続          | クレードル接続中<br>(LANポートとして動作) |
|               | 現在の状態を表示                  |
| Interne       | t: 3G/HSPA                |
| 状態            | 11 通信中                    |

- 4 ユーザー名とパスワードの設定画面が表示されたら、名前に 「root」(小文字)、パスワードに本商品に設定したパスワードを入 力して[ログイン]をクリックします。
  - 本商品は、お買い上げ時はパスワードが設定されていません。
     ・設定したパスワードを忘れてしまった場合は、リセットスイッチ(P33)を押して、設定を初期化してください。その際、パスワード以外の値も初期値に戻りますのでご注意ください。
- 5 設定画面が表示されます。

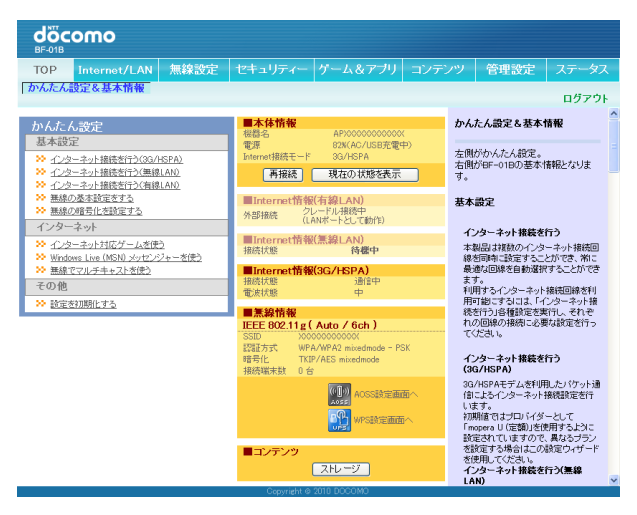

設定画面が表示されたら、インターネット接続設定を行います。接続設定は、ご利 用のサービスによって異なります。それぞれ以下のページを参照して設定を行っ てください。

#### 設定画面を表示する

- ・NTT ドコモの 3G (FOMA) 回線に接続する場合 (P76)
- ・NTT ドコモの Mzone や mopera U に接続する場合 (P79)
- ・NTT 東日本または NTT 西日本のフレッツ・スポットに接続する場合(P82)
- ・NTT コミュニケーションズのホットスポットに接続する場合(P85)
- ・FREESOPT協議会のフリースポットに接続する場合(P88)
- ・ご家庭に設置済みの親機に無線接続する場合(P90)
- ・ホテルやご家庭のネットワークに有線接続する場合(P93)

### 3G (FOMA) 回線に接続する

NTT ドコモの 3G(FOMA)回線への接続設定は、以下の手順で行います。

- 本商品はお買い上げ時に mopera U の定額のアクセスポイントに接続 するように設定されています。mopera U の「U 定額 HIGH-SPEED プラ ン」をご利用の場合で、インターネット接続に 3G(FOMA)回線を使用 する場合は、以下の設定は不要です。
- 「設定画面を表示する」(P67)を参照して、本商品の設定画面を 表示します。
- 2 設定画面が表示されたら、「インターネット接続を行う(3G/ HSPA)」をクリックします。

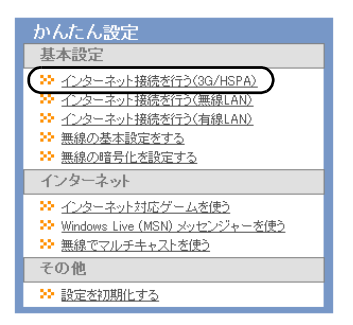

3 以下の画面が表示されたら、画面が切り替わるまでしばらく待ちます。

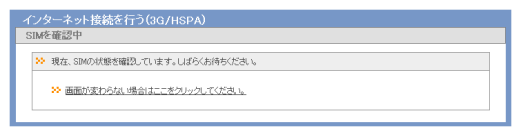

「Internet 接続に 3G/HSPA を利用する」にチェックマークがつい ていることを確認し、接続方式、APN(接続先)、ユーザー名、パ スワード、PIN を必要に応じて設定して、[次へ] をクリックしま す。

| - JU/NOTAモデムを使出しま                 | iut.                                                                        |
|-----------------------------------|-----------------------------------------------------------------------------|
| 9G/HSPAの利用                        | ✓ Internet接換に303/HSPAを利用する                                                  |
| G/HSPAモデム                         | 内蔵 3G/HSPAモデム                                                               |
| キャリア選択                            | NTT docomo                                                                  |
| 镶绕方式                              | mopera U (定額) 🗸                                                             |
| PDP Type                          | mopera U (従量)                                                               |
| APN(接続先)                          | 他社プロバイダー                                                                    |
| 2]N                               |                                                                             |
| 検出した3G/HSPAモデムでよ<br>キャリアとの契約内容に合わ | く使用される設定を表示しています。<br>せて設定を変更してください。<br>動作を行うと、PMEロックされ構成が不可能になってしまう場合があります。 |

○メモ・上記の設定は、当社またはプロバイダから指定された内容を 設定してください。

4

 PIN コードの設定をしている FOMA カードをお使いの場合、 PIN コードの入力が必要です。

### 5 設定内容を確認し、[設定完了]をクリックします。

| 3G/HSPAモデム          | 内蔵 3G/HSPAモデム                                                                                                    |
|---------------------|----------------------------------------------------------------------------------------------------|
| キャリア選択              | NTT docomo                                                                                                    |
| 接続方式                | mopera U (定調)                                                                                                    |
| PDP Type            | IP                                                                                                    |
| APN(接続先)            | mopera.flat.foma.ne.jp                                                                                                    |
| PIN                 |                                                                                                    |
| <ul> <li></li></ul> | 調整用いたの事合き、満計したの人種や消費時間のひて月和に高額な金額が発生します。また<br>ことしては高額が優して全部が発生した「利用でため、<br>になって消費時のみの気がである事を確認の上に利用でため、<br>いか可容の確認と本稿者への気が可能の確認を必ず行ってため、<br>いの意義、高額な品質が用き詰ますがとしても、利用として一つの責任を負いのねます。結合 |

▲設定を 3G (FOMA) 回線のエリア内で行っている場合は、上記 の画面で [接続テストを行う] をクリックすると、接続テストを 行うことができます。 接続テストに失敗した場合は、[再試行] をクリックして、改めて 接続テストを行ってください。再度接続テストに失敗した場合 は、[設定完了] をクリックし、当社またはプロバイダから指定さ

れた内容をご確認のうえ、手順2以降を行ってください。

### Mzone や mopera U に接続する

NTT ドコモの Mzone や mopera U への接続設定は、以下の手順で行います。

- More U で公衆無線 LAN サービスをご利用いただく場合は、U「公衆 無線 LAN」コースへの申し込みが必要です。サービスの概要や料金につ いては、当社のホームページ(http://www.mopera.net/service/course/ wlan/index.html)を参照してください。
- 「設定画面を表示する」(P67)を参照して、本商品の設定画面を 表示します。
- 設定画面が表示されたら、「インターネット接続を行う(無線 LAN)」をクリックします。

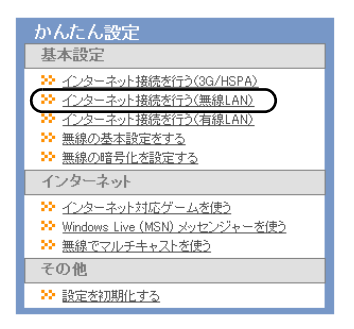

**3** NTT docomo「Mzone」「mopera U」をクリックします。

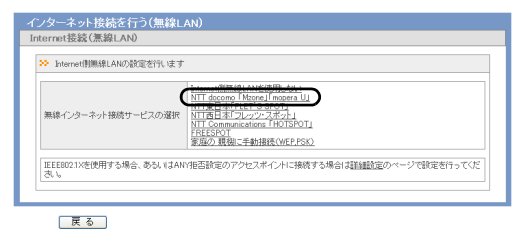

4 ご契約の接続モード、ユーザー名、パスワード設定などを行い、 [設定]をクリックします。

| ノターネット接続を行<br>ternet接続(無線LAN) | う(無線LAN)                               |    |
|-------------------------------|----------------------------------------|----|
| HOLEVENE IN                   | (●)第第日7-€2                             | )  |
|                               | ○自動ログイン機能(IEEE802.1×)                  |    |
| ユーザー名 パマロード                   | 00000000000000000000000000000000000000 |    |
|                               |                                        | )  |
| 戻る                            |                                        | 設定 |

▲ 上記の設定は、Mzone または mopera U ご契約時に指定された内容を設定してください。

5 設定内容を確認し、[設定完了]をクリックします。

| インターネット接続サービス                       | NTT docomo l'Mzonej l'imopera Uj                                     |
|-------------------------------------|----------------------------------------------------------------------|
| 接続モード                               | 通常ログイン                                                               |
| ユーザー名                               | 100000000000000                                                      |
| パスワード                               | *****                                                                |
| 公衆無線LANサービスの契約が5<br>Eた定額制契約においても、接続 | E額制以外の場合は、通言バケット量や通言時間に応じて非常に高額な金額が発生します。<br>先によっては定額対象外として金額が発生します。 |

▲設定を Mzone または mopera U のサービスエリア内で行って いる場合は、上記の画面で [接続テストを行う] をクリックする と、接続テストを行うことができます。 接続テストを行うてください。再度、接続テストに失敗した場合 は、[設定完了] をクリックし、「Mzone」「mopera U」のご契約 時に指定された内容をご確認のうえ、手順2以降を行ってくだ さい

# フレッツ・スポットに接続する

NTT 東日本または NTT 西日本のフレッツ・スポットへの接続設定は、以下の手順 で行います。

- ○メモ フレッツ・スポットをご契約の際、フレッツ・スポットに接続する機器のMAC アドレスを申請する必要があります。申請に必要な MAC アドレスは、本商品の初期値ラベル(P33)に記載の MAC となります。
- 「設定画面を表示する」(P67)を参照して、本商品の設定画面を 表示します。
- 2 設定画面が表示されたら、「インターネット接続を行う(無線 LAN)」をクリックします。

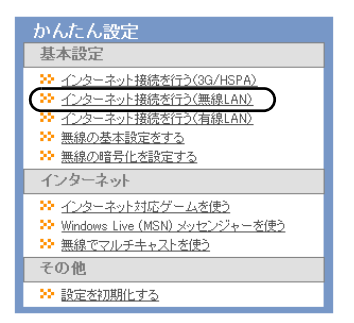

3 NTT 東日本「FLET'S SPOT」または NTT 西日本「フレッツ・スポット」をクリックします。

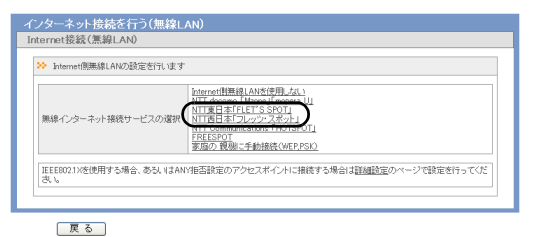

4 ご契約サービスの種類、プロバイダー・ユーザー名、プロバイ ダー・パスワード、ローミング設定、インターネット接続サービス (新幹線エリア等)を「利用する」に設定し、フレッツ・スポット 認証 ID およびフレッツ・スポット認証パスワードを入力します。 設定内容の入力が完了したら[設定]をクリックします。

| ・ 接続先の設定を行います              |                                                                                                    |
|----------------------------|----------------------------------------------------------------------------------------------------|
| 契約サービス                     | <ul> <li>● 標準ブラン</li> <li>○ 高セキュリティーブラン(IEEE8021X)</li> <li>※本製品でFLIT'S SPOTを利用する場合は、本製品のMACアドレス<br/>(000000000000の金貨本以ます。)</li> </ul> |
| ブロバイダー・ユーザー名               | xxxxxxxxxxxxxxxxxxxxxxxxxxxxxxxxxxxxxx                                                                                                 |
| ブロバイダー・バスワード               | •••••                                                                                                    |
| ローミング                      | ■ NTT 東日本/西日本相互のアクセスポイントも利用する                                                                                                    |
| インターネット接続サービス(新幹線エ)<br>ア等) | ✓ 利用する                                                                                                    |
| フレッツ・スポット認証ID              | xxxxxxxxxxxxxxxxxxxxxxxxxxxxxxxxxxxxxxx                                                                                                |
| フレッツ・スポット認証バスワード           |                                                                                                    |

- ○メモ・上記の設定は、フレッツ・スポットご契約時に指定された内容 を設定してください。
  - ・上記の手順3にて「NTT西日本「フレッツ・スポット」」を選択した際に、「インターネット接続サービス(新幹線エリア等)」のチェックボックスが表示されますが、2010年7月現在はご利用になれません。

### 5 設定内容を確認し、[設定完了]をクリックします。

| インターネット接続サービス<br>Wabet ービフ                   | NTT東日本「FLET'S SPOT」<br>伊诺····································                                              |            |
|----------------------------------------------|----------------------------------------------------------------------------------------------------|------------|
| ガロバイダー・フーザー名                                 | x0000000000000000000000000000000000000                                                                     |            |
| プロバイダー・バスワード                                 | 100001010                                                                                                  |            |
| コーミング                                        | NTT 東日本/西日本相互のアクセスポインドも利用する                                                                                |            |
| (ンターネット接続サービス<br>「新幹線エリア等)                   | 利用する                                                                                                    |            |
| フレッツ・スポット認証ID                                | 10000000000000000000000000000000000000                                                                     |            |
| フレッツ・スポット認証バスワード                             |                                                                                                    |            |
| 主意事項<br>設衆無線LANサービスの契約が定数<br>た定額制契約においても、接続用 | 朝レ以外の場合は、通信・1ケット量や通信時間に応じて非常に高額な金額が死<br>ことっては定額対象外として金額が死生します。<br>ントローフの短知が、タイド定頼4004の超知である高水線初のトニが10日くだえ、 | 主します。<br>、 |

▲設定をフレッツ・スポットのサービスエリア内で行っている場合は、上記の画面で[接続テストを行う]をクリックすると、接続テストを行うことができます。 接続テストを行うことができます。 接続テストを行ってください。再度、接続テストに失敗した場合は、[設定完了]をクリックし、フレッツ・スポットのご契約時に 指定された内容をご確認のうえ、手順2以降を行ってください。

## ホットスポットに接続する

NTT コミュニケーションズのホットスポットへの接続設定は、以下の手順で行い ます。

- 「設定画面を表示する」(P67)を参照して、本商品の設定画面を 表示します。
- 2 設定画面が表示されたら、「インターネット接続を行う(無線 LAN)」をクリックします。

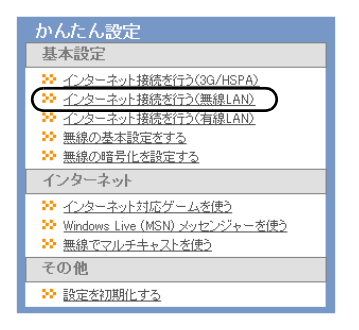

**3** NTT Communications「HOTSPOT」をクリックします。

| ンターネット接続を行う(無線L<br>nternet接続(無線LAN) | AN)                                                                                                    |
|-------------------------------------|----------------------------------------------------------------------------------------------------|
| ➢ Internet側無線LANの設定を行います            |                                                                                                    |
| 無線インターネット接続サービスの選択                  | Learner Wind ANSERT 2011<br>TIT doorson (Morean Lanceau U)<br>NTER LAFFELT S SPOTI<br>HIT Loopennoiston (HTERS)<br>HIT Loopennoiston (HTERS)<br>STOP (BRL - PERSIGNEP PSG) |
| IEEE802.1Xを使用する場合、あるいはAN<br>さい。     | 9世古設定のアクセスポイントに接続する場合は <u>詳細設定</u> のページで設定を行ってくだ<br>していた。                                                                                                    |
| 戻る                                  |                                                                                                    |

4 ご契約の接続モード、エリア、ユーザー名、パスワード設定を行い、[設定]をクリックします。

| > 接続先の設定を行いま | gt                                                            |  |
|--------------|---------------------------------------------------------------|--|
| 接続モード        | <ul> <li>● 遺淋ロジイン</li> <li>○ 自動ロジイン機能(IEEE802.1%)</li> </ul>  |  |
| IV7          | <ul> <li>♥ カジュアルエリア</li> <li>▼ スタンダードエリア/エクスプレスエリア</li> </ul> |  |
| ユーザー名        | 20000000000000                                                |  |
| バスワード        |                                                               |  |

L記の設定は、ホットスポットご契約時に指定された内容を設 定してください。 5 設定内容を確認し、[設定完了]をクリックします。

| インターネット接続サービス                         | NTT Communications FHOTSPOTJ               |
|---------------------------------------|--------------------------------------------|
| 接続モード                                 | 遺常ロジイン                                     |
| エリア                                   | カジュアルエリア、スタンダードエリア/エクスプレスエリア               |
| ユーザー名                                 | 200000000000000000000000000000000000000    |
| パスワード                                 | *******                                    |
| <mark>注意事項</mark><br>公衆毎線LANHービフの取給が会 | 「「「「「「「」」」」「「「」」」」「「「」」」」「「「」」」」」」「「「「」」」」 |

▲設定をホットスポットのサービスエリア内で行っている場合 は、上記の画面で[接続テストを行う]をクリックすると、接続 テストを行うことができます。 接続テストに失敗した場合は、[再試行]をクリックして、改めて 接続テストを行ってください。再度、接続テストに失敗した場合 は、[設定完了]をクリックし、ホットスポットのご契約時に指定 された内容をご確認のうえ、手順2以降を行ってください。

### フリースポットに接続する

FREESOPT 協議会のフリースポットへの接続設定は、以下の手順で行います。

- ▶ 本商品をフリースポットでご利用になる際、利用者のメールアドレスと本商品の MAC アドレスの事前登録が必要な場合があります。事前登録に必要な MAC アドレスは、本商品の初期値ラベル(P33)に記載の MAC となります。
  - 事前登録についての詳細は、ホームページ(http://www.freespot.com/ users/jizentouroku/)を参照してください。
- 「設定画面を表示する」(P67)を参照して、本商品の設定画面を 表示します。
- 2 設定画面が表示されたら、「インターネット接続を行う(無線 LAN)」をクリックします。

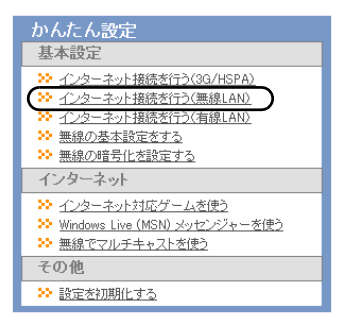

### **3** FREESPOT をクリックします。

| <ul> <li>Internet 側無線LANの設定を行</li> </ul> | luga                                                                                                    |
|------------------------------------------|----------------------------------------------------------------------------------------------------|
| 無線インターネット提続サービス6                         | い<br>可<br>の<br>で<br>の<br>の<br>の<br>の<br>の<br>の<br>の<br>に<br>し<br>た<br>の<br>に<br>の<br>に<br>の<br>こ<br>の<br>に<br>の<br>こ<br>の<br>に<br>の<br>こ<br>の<br>に<br>の<br>こ<br>の<br>に<br>の<br>こ<br>の<br>し<br>の<br>こ<br>の<br>し<br>の<br>こ<br>の<br>こ<br>の<br>こ<br>の<br>こ<br>の<br>こ<br>の<br>こ<br>の<br>こ<br>の<br>こ<br>の<br>こ<br>の<br>こ<br>の<br>こ<br>の<br>こ<br>の<br>こ<br>つ<br>こ<br>つ<br>つ<br>つ<br>こ<br>つ<br>こ<br>つ<br>こ<br>つ<br>つ<br>つ<br>こ<br>つ<br>つ<br>つ<br>つ<br>つ<br>つ<br>つ<br>つ<br>つ<br>つ<br>つ<br>つ<br>つ |
| IEEE8021)%を使用する場合、ある                     |                                                                                                    |

### 4 [設定完了]をクリックします。

| インターネット接続を行う(無線<br>Internet接続(無線LAN) | LAN)                              |                       |
|--------------------------------------|-----------------------------------|-----------------------|
| ≫ 接続先のテストをします                        |                                   |                       |
| FREESPOTを利用する場合は、あらか<br>ます。          | じめ <u>事前登録ページ</u> で本製品のMACアドレス(X) | 00000000000を登録する必要があり |
| 更る                                   | (設定完了)                            | 接続テストを行う              |

▲設定をフリースポットのサービスエリア内で行っている場合 は、上記の画面で[接続テストを行う]をクリックすると、接続 テストを行うことができます。 接続テストに失敗した場合は、[再試行]をクリックして、改めて 接続テストを行ってください。再度、接続テストに失敗した場合 は、[設定完了]をクリックし、本商品の事前登録を行っているか をご確認のうえ、手順2以降を行ってください。

### ご家庭に設置済みの親機に無線接続する

ご家庭に設置済みの親機への無線接続設定は、以下の手順で行います。

- 1 「設定画面を表示する」(P67)を参照して、本商品の設定画面を 表示します。
- 設定画面が表示されたら、「インターネット接続を行う(無線 LAN)」をクリックします。

| かんたん設定                                 |
|----------------------------------------|
| 基本設定                                   |
| >>> インターネット接続を行う(3G/HSPA)              |
| <u> → インターネット接続を行う(無線LAN)</u>          |
| ※ インターネット接続を行う(有線LAN)                  |
| 無線の基本設定をする                             |
| ≫ 無線の暗号化を設定する                          |
| インターネット                                |
| ≫ インターネット対応ゲームを使う                      |
| 轮 <u>Windows Live (MSN) メッセンジャーを使う</u> |
| ※ 無線でマルチキャストを使う                        |
| その他                                    |
| ≫ 設定を初期化する                             |

3 家庭の親機に手動接続(WEP、PSK)をクリックします。

| internet(創無線LANの設定を行いま       | ġ.                                                                                                    |
|------------------------------|----------------------------------------------------------------------------------------------------|
| 無線インターネット接続サービスの灌詰           | kanonillaika, AAKKYERLALL NTT doctors About Instead U NTT doctors About Instead U |
| IEEE8021Xを使用する場合、あるいは)<br>違い | NY指否設定のアクセスポイントに接続する場合は <u>詳細設定</u> のページで設定を行ってくだ                                                                                                    |

4 検索された無線親機を選択し、無線親機に設定されている暗号化 キーを入力して[接続]をクリックします。

| 湿切    | 2210                                    |                  | 暗是化          |  |
|-------|-----------------------------------------|------------------|--------------|--|
| ۲     | >00000000000000000000000000000000000000 |                  | WPA2-PSK AES |  |
| 0     | X000000X                                |                  | WPA-PSK AES  |  |
| SSID  |                                         | X000000000000000 |              |  |
| 暗号化キー | (                                       |                  | )            |  |

●メモ 接続先の無線親機の SSID が表示されない場合は、[再検索] をク リックしてください。

5 「接続成功です」と表示されたら、[設定完了]をクリックします。

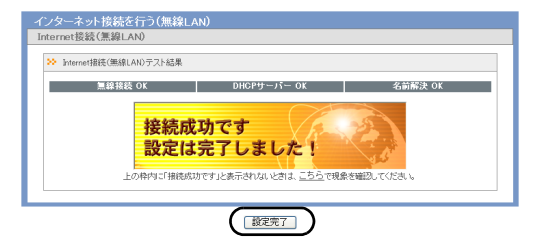

○メモ 「接続成功です」と表示されない場合は、上記の手順4で設定した内容が正しいかを再度ご確認ください。

### ホテルやご家庭で使用する(有線接続)

ホテルやご家庭のネットワークに有線接続する場合は、以下の手順で設定を行い ます。

- 「クレードルへの取り付けかた」(P46)を参照して、クレードル を設置し、本商品をクレードルに差し込みます。
  - ○メモ クレードル背面の切り替えスイッチは、「INTERNET」に設定してください。
- クレードル背面の有線ポートとホテルの客室に設置されている LAN ポート(またはご家庭に設置されているブロードバンドルー タの LAN ポート)を LAN ケーブルで接続します。
- 3 「パソコンとの無線接続」(P53)を参照して、パソコンを本商品に無線接続します。
- 4 「設定画面を表示する」(P67)を参照して、本商品の設定画面を 表示します。

- 第4章 インターネット接続設定
- 5 設定画面が表示されたら、「インターネット接続を行う(有線 LAN)」をクリックします。

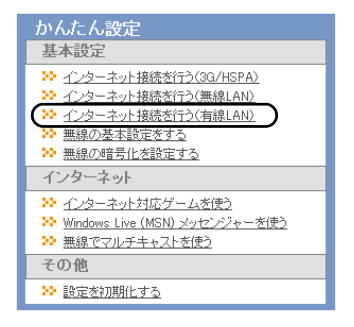

6 以下の画面が表示されたら、画面が切り替わるまでしばらく待ちます。

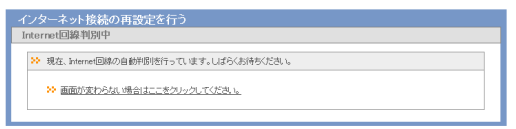

ホテルやご家庭で使用する(有線接続)

画面 A が表示された場合は、「DHCP サーバーから IP アドレス を自動取得する」をクリックします。

画面 B が表示された場合は、ホテルの客室の資料やプロバイダの 資料(プロバイダ登録通知書など)にしたがって、各項目を入力 し、[進む]をクリックします。

#### 画面 A

7

| インターネット接続の再設定を行う<br>DHCPサーバー発見                                   |  |
|------------------------------------------------------------------|--|
| ≫ インターネット接続可能なDHCPサーバーが見つかりました。                                  |  |
| ◇ DHOPサーバーから使アドレスを自動取得する(通知)まこちらを選択して下さい」<br>◆ <u>52 点、端田生</u> を |  |
| 展る                                                               |  |

#### 画面 B

| 回線の設定                                     | <ul> <li>Bフレッツ/フレッツ・ADSL</li> <li>フレッツ 光ネクスト</li> </ul>                   |
|-------------------------------------------|---------------------------------------------------------------------------|
| 接続先ユーザー名                                  | 0000000000 @ X001.000 X001                                                |
| 接続先バスワード                                  | / パスワード確認欄<br>← (確認のため同じ/パスワードを入力)                                        |
| DNS(ネーム)サーバーアドレス<br>※フロバイターより着定がある場合のみ    |                                                                           |
| フレッツ・スクウェア接続<br>※フレッツ副棟をお使いの場合のお          | 使用しない ¥                                                                   |
| IPマルチキャスト/P電話サービス<br>※フレッンPWサービスをお使いの場合のお | 利用する (現在の設定:利用しない) (原本の実施を使用すると、セキュリティーを得なる機性があります。 の時のない場合は1例にないまで電源ですか。 |

- 第4章 インターネット接続設定
- 8 本商品が接続設定を確認しますので、画面が切り替わるまでしば らく待ちます。

| インターネット接続の再設定を行う<br>接続確認 |      |
|--------------------------|------|
| ≫ 接機編22                  |      |
| ケーブル OK PPPoEサーバー        | 名前解決 |
| 確認中です                    |      |
| 戻る                       |      |

9 「接続成功です」という画面が表示されたら、[閉じる]をクリックします。

| インターネット接続の再設定を行う                                                 |
|------------------------------------------------------------------|
| 30 15(2)                                                         |
| ケーブル OK PPPoEサーバー OK 名前解決 OK                                     |
| 接続成功です<br>設定は完了しました!<br>上の時内に「相続ないです」とあぶされないとされ、二ち上で現象を確認していたさい。 |
| 戻る 設定完了                                                          |

○メモ 「接続成功です」と表示されない場合は、画面の指示にしたがってください。

無線接続で困ったとき

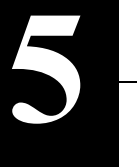

# 困ったときは

# 無線接続で困ったとき

| 現象                                         | 対処方法                                                                                                    |
|--------------------------------------------|----------------------------------------------------------------------------------------------------|
| ゲーム機を本商品<br>に無線接続したら、<br>他の機器が無線接<br>続できない | 「ラベルに記載の値で無線接続できないときは」<br>(P101)を参照してください。                                                                                                    |
| 無線機器と本商品<br>を接続できない                        | <ul> <li>本商品の電源を入れ直してください。</li> <li>電池パックを充電するか、付属のACアダプタを<br/>接続してください。</li> <li>パソコンおよび携帯用ゲーム機の場合は、本商品<br/>を近づけてから、接続を行ってください。</li> <li>iPadや iPod touchの場合は、本商品の設定画面にて<br/>現在の SSIDと暗号化キーを確認し、その SSIDと<br/>暗号化キーを使って無線接続してください。な<br/>お、お買い上げ時の SSID と暗号化キーの設定は、<br/>本商品の初期値ラベル(P33)で確認することがで<br/>きます。</li> <li>セキュリティーソフトがインストールされてい<br/>る場合は、一時的にファイアウォール機能を停止<br/>してください。設定については、各ソフトウェア<br/>メーカーにお問い合わせください。</li> <li>本書 P113の手順でリファレンスガイドを参照し<br/>て、無線チャンネルを変更してください。</li> <li>無線 LAN 機能を搭載したパソコンをお使いの場<br/>合は、パソコン本体の無線 LAN が有効になってい<br/>るか確認してください。</li> <li>USBやPCカード型の無線子機をお使いの場合は、<br/>ー度無線子機のドライバを削除し、最新版のドラ<br/>イバをインストールしてください。</li> </ul> |

#### 第5章 困ったときは

| 現象                                              | 対処方法                                                                                                    |
|-------------------------------------------------|----------------------------------------------------------------------------------------------------|
| AOSS 接続後に<br>「IP アドレスの競合<br>が検出されました」<br>と表示される | AOSS 接続後に「IP アドレスの競合が検出されました」<br>と表示される場合は、パソコンを再起動してください。                                                                                                    |
| AOSS を使用せず<br>に無線機器と本商<br>品を無線接続した<br>い         | AOSS を使用せずに無線機器と本商品を無線接続する手<br>順は、リファレンスガイドを参照してください。参照方<br>法は、本書 P113 をご覧ください。                                                                                                    |
| 電波の状態が悪い /<br>通信が途切れる / 通<br>信速度が遅い             | <ul> <li>本商品と無線機器との間に障害物がある場合は、<br/>障害物を移動させるか、本商品の使用場所を変更<br/>してください。</li> <li>周りに本商品と同じ周波数帯を使用する機器<br/>(コードレス電話や電子レンジなど)がある場合、<br/>混信し、通信が途切れることがあります。その場<br/>合は、本商品の無線チャンネル設定を変更してく<br/>ださい。チャンネルの変更方法については、リ<br/>ファレンスガイドを参照してください。参照方法<br/>は、本書 P113 をご覧ください。</li> </ul> |
| 本商品に設定され<br>ている SSID や暗<br>号化キーが分から<br>なくなった    | 本商品に設定されている SSID や暗号化キーは、本商品<br>の設定画面から確認できます。リファレンスガイドを参<br>照してください。参照方法は、本書 P113 をご覧くださ<br>い。<br>なお、お買い上げ時の SSID や暗号化の設定は以下のよ<br>うになっています。<br>SSID 本商品の初期値ラベル (P33) に記載<br>の値<br>暗号化の種類 WPA/WPA2 mixedmode - PSK<br>TKIP/AES mixedmode<br>暗号化キー 本商品の初期値ラベル (P33) に記載<br>の値  |

# 本商品の設定画面が表示できなくて困ったとき

| 現象                                                            | 対処方法                                                                                                    |
|---------------------------------------------------------------|----------------------------------------------------------------------------------------------------|
| 本商品の設定画面<br>にログインできな<br>い                                     | <ul> <li>設定を行う機器が本商品と接続されていることを確認してください。接続されていない場合は、無線またはLANケーブルで接続してください。</li> <li>設定画面にログインするためのユーザー名やパスワードが正しいか確認してください。初期値でお使いの場合、ユーザー名は「root」、パスワードは未設定です。パスワードを忘れてしまった場合は、本商品のリセットスイッチ(RESET)(P3)をAOSS/DIAG ランプが赤色に点滅するまで(約3秒間)押して設定を初期化してください。(初期化すると、パスワード以外の設定も初期値に戻ります)</li> <li>「設定画面を表示する」(P67)を参照して、本商品の設定画面を表示する」(P67)を参照して、本商品の設定画面を表示してください。</li> <li>Internet Explorer などのブラウザがプロキシを使用しない設定になっているか確認してください。</li> <li>設定を行う機器の IP アドレスが正しく設定されているかを確認してください。</li> </ul> |
| 本商品の設定画面<br>にログインできな<br>い<br>(AOSS/DIAG ラン<br>ブが赤く点滅して<br>いる) | 本商品に異常が発生しています。AOSS/DIAG ランプの<br>点滅回数と内容については、本書の P31 を参照してくだ<br>さい。<br>なお、AOSS/DIAG ランプは、本商品の電源を ON にし<br>たときや、ファームウェア更新時にも赤く点滅します<br>が、異常ではありません。                                                                                                    |

第5章 困ったときは

# その他で困ったとき

| 現象                                                      | 対処方法                                                                                 |
|---------------------------------------------------------|--------------------------------------------------------------------------------------|
| 本商品に FOMA<br>カード以外の SIM<br>カードを挿したが<br>3G 回線に接続でき<br>ない | 本商品に対応している SIM カードは、NTT ドコモの<br>FOMA カードのみです。他社製 SIM カードを挿しても<br>他社の 3G 回線には接続できません。 |

### ラベルに記載の値で無線接続できないときは

ゲーム機などを本商品に無線接続した後で、パソコンなどの他の機器を手動接続 しようとすると、初期値ラベルに記載の SSID や暗号化キーで接続できないこと があります。これは、ゲーム機と本商品を AOSS 接続した際に、SSID や暗号化キー がお買い上げ時の状態から変更されたためです。この場合、いったん本商品の設 定画面で現在の設定を確認し、その設定を使って接続する必要があります。 以下の手順で設定を行ってください。

- 「設定画面を表示する」(P67)を参照して、本商品の設定画面を 表示します。
- 2 AOSS アイコンが青く表示されている場合は、(UD)のアイコンを クリックします。

AOSS アイコンが黒く表示されている場合は、 クリックします。

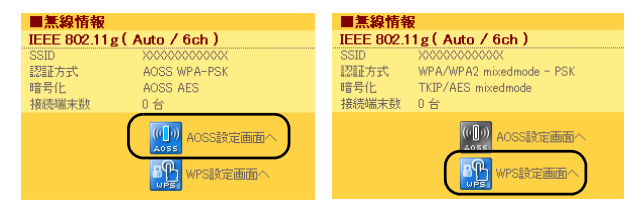

以降の手順は、クリックしたアイコンによって異なります。

#### 第5章 困ったときは

### AOSS アイコンをクリックした場合

1 「現在のセキュリティー情報」の項目で、(現在使用中)と表示され ている部分の SSID と暗号化の種類、暗号化キーを確認します。

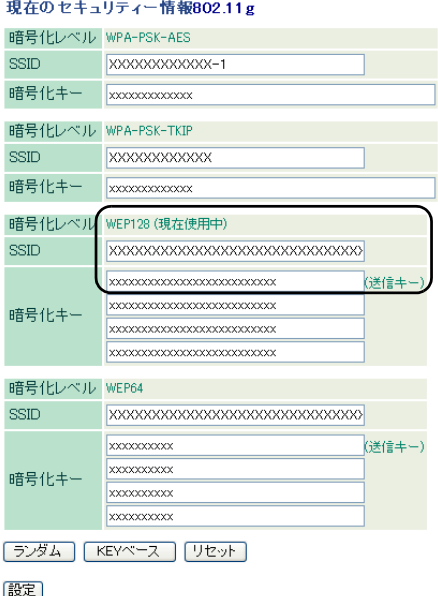

現在のセキュリティー情報80211g

「¥干」「WEP128」「WEP64」が現在使用中の場合は、暗号化キーの1行 目を確認してください。

### 2 上記で確認した SSID と暗号化の種類、暗号化キーを使って無線 接続します。

#### WPS アイコンをクリックした場合

 「WPS 用無線セキュリティー設定」の項目で、SSID と暗号化の 種類、暗号化キーを確認します。

WPS用煮線セキュリティー設定

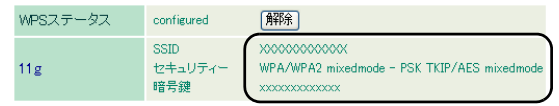

- 2 上記で確認した SSID と暗号化の種類、暗号化キーを使って無線 接続します。
  - ・セキュリティーが「WPA/WPA2 mixedmode PSK TKIP/AES mixedmode」となっている場合は、WPA2-PSK-AES(推奨)または WPA-PSK-TKIP で接続してください。
    - ・ 接続方法については、リファレンスガイドを参照してください。
       ・ 参照方法は、本書 P113 をご覧ください。

<sup>■</sup>メモ 接続方法については、リファレンスガイドを参照してください。 参照方法は、本書 P113 をご覧ください。

第5章 困ったときは

# FOMA カードがロックされたときは

FOMA カードがロックされると、本商品の設定画面を表示した際に「USIM カード の PIN 認証が必要です」または「USIM カードの PIN 認証がロックされています」 というメッセージが表示されます。その場合は、以下の手順に従って、ロックを解 除してください。

# 「USIM カードの PIN 認証が必要です」 と表示される場合

1 「設定画面を表示する」(P67)の手順1~4を行います。

2 設定画面が表示されたら、「USIM カードの PIN 認証が必要です」 というメッセージが表示されていることを確認し、FOMA カード に設定されている PIN コードを入力して、[認証]をクリックしま す。

| ■本体情報     |                           |  |
|-----------|---------------------------|--|
| 機器名       | APX00000000000            |  |
| バッテリー     | 67%(AC/USB充電中)            |  |
| 外部接続      | クレードル接続中(LANボートと<br>して動作) |  |
| 現在の状態を表示  |                           |  |
| Internet: | 未接続                       |  |
| 3G/HSPA   | USIMカードのPIN認証が必要<br>です    |  |
| 無線LAN     | 無効                        |  |
| 再接続       | 無線LANを検索                  |  |
|           |                           |  |
| PINコード    |                           |  |
| 残り入力回数    | 30                        |  |

▶ PIN コードは3回まで入力可能です。3回以上入力を誤ると、PIN ロック状態となり、解除を行うには PIN ロック解除コードが別途 必要になりますので、ご注意ください。 3 ロックが解除されると、画面から「USIM カードの PIN 認証が必要です」というメッセージが表示されなくなります。

| ■本体情報          |                       |  |
|----------------|-----------------------|--|
| 機器名            | APX00000000000        |  |
| バッテリー          | 67%(AC/USB充電中)        |  |
| 外部接続           | クレードル接続中(LANポートとして動作) |  |
| 現在の状態を表示       |                       |  |
| ■Internet: 未接続 |                       |  |
| 3G/HSPA        | 待機中                   |  |
| 無線LAN          | 無効                    |  |
| 再接続            | E 無線LANを検索            |  |
<sup>第5章 困ったときは</sup> 「USIM カードの PIN 認証がロックされて います」と表示される場合

1 「設定画面を表示する」(P67)の手順1~4を行います。

2 設定画面が表示されたら、「USIM カードの PIN 認証がロックされています」というメッセージが表示されていることを確認し、 FOMA カードに設定されている PIN コードと、ご契約時に通知された PUK コードを入力し、[認証]をクリックします。

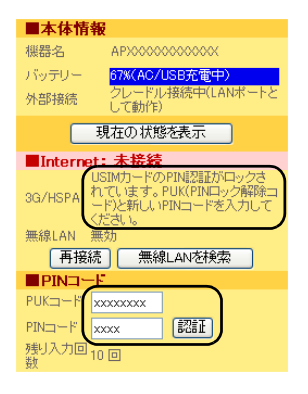

■ PUK コードは 10回まで入力可能です。10回以上入力を誤ると、完 全にロックされてしまいます。完全にロックされた場合は、ドコ モショップ窓口までお問い合わせください。 3 ロックが解除されると、画面から「USIM カードの PIN 認証が ロックされています」というメッセージが表示されなくなりま す。

| ■本体情報    | R                     |
|----------|-----------------------|
| 機器名      | APX00000000000        |
| バッテリー    | 67%(AC/USB充電中)        |
| 外部接続     | クレードル接続中(LANボートとして動作) |
|          | 現在の状態を表示              |
| Internet | :未接続                  |
| 3G/HSPA  | 待機中                   |
| 無線LAN    | 無効                    |
| 再接続      | E 無線LANを検索            |

以上で設定は完了です。

# 第5章 困ったときは MEMO

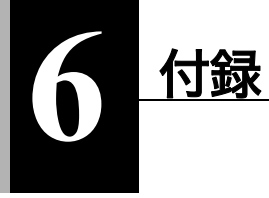

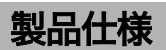

# 本体 / クレードル

| 無線<br>インター<br>フェース | 準拠規格        | IEEE802.11b / IEEE802.11g<br>ARIB STD-T66 (IEEE802.11b/g)                                                            |
|--------------------|-------------|----------------------------------------------------------------------------------------------------|
| (LAN 側)            | データ<br>転送速度 | IEEE802.11g         6/9/12/18/24/36/48/54Mbps           IEEE802.11b         1/2/5.5/11Mbps                           |
|                    | モード         | アクセスポイント(AP)モード                                                                                                    |
|                    | 周波数<br>範囲   | 2412 ~ 2472MHz 1 ~ 13ch<br>※ 基本的に携帯電話、コードレスホン、テレビ、ラジオな<br>どとは混信しませんが、これらの機器が 2.4GHz帯の無線<br>を使用する場合は、混信が発生する可能性があります。 |
|                    | ポート数        | 1ポート                                                                                                    |

| 無線<br>インター<br>フェース<br>(Internet<br>側) | 準拠規格        | IEEE802.11a / IEEE802.11b / IEEE802.11g<br>ARIB STD-T71 (IEEE802.11a)<br>ARIB STD-T66 (IEEE802.11b/g)<br>IEEE802.11a/g 6/9/12/18/24/36/48/54Mbps                                                                                                    |  |  |  |
|---------------------------------------|-------------|----------------------------------------------------------------------------------------------------|--|--|--|
| (L)                                   | 転送速度        | IEEE802.11b 1/2/5.5/11Mbps                                                                                                    |  |  |  |
|                                       | モード         | ステーション(STA)モード                                                                                                    |  |  |  |
| 周波数範囲                                 |             | IEEE802.11a W52 36/40/44/48ch<br>(5180 ~ 5240MHz)<br>W53 52/56/60/64ch<br>(5260 ~ 5320MHz)<br>IEEE802.11b/g 1 ~ 13ch<br>(2412 ~ 2472MHz)<br>※ 基本的に携帯電話、コードレスホン、テレビ、ラジオな<br>どとは混信しませんが、これらの機器が2.4GHz帯の無線<br>を使用する場合は、混信が発生する可能性があります。                                                                                              |  |  |  |
|                                       | ポート数        | 1ポート                                                                                                    |  |  |  |
| 3G<br>インター<br>フェース                    | 準拠規格        | 3GPP<br>W-CDMA Release 99<br>HSUPA release 6<br>HSDPA release 5                                                                                                    |  |  |  |
|                                       | データ<br>転送速度 | HSDPA 7.2Mbps<br>HSUPA 5.7Mbps<br>W-CDMA 384kbps                                                                                                    |  |  |  |
|                                       | 周波数<br>範囲   | Band I         2100MHz         UP         : 1920 ~ 1980MHz           Down         : 2110 ~ 2170MHz           Band VI         800MHz         UP         : 830 ~ 840MHz           Down         : 875 ~ 885MHz           Band IX         1700MHz         UP         : 1749.9 ~ 1784.9MHz           Down         : 1844.9 ~ 1879.9MHz |  |  |  |
|                                       | ポート数        | 1ポート                                                                                                    |  |  |  |

#### 製品仕様

| クレードル               | 準拠規格          | IEEE802.3u (100BASE-TX)<br>IEEE802.3 (10BASE-T)                                    |  |
|---------------------|---------------|------------------------------------------------------------------------------------|--|
|                     | データ<br>転送速度   | 10/100Mbps (自動認識)                                                                  |  |
|                     | ポート数          | 1ポート(AUTO-MDIX 対応)                                                                 |  |
| 対応 USIM             | カード           | NTT ドコモ FOMA カード                                                                   |  |
| その他本体外部<br>インターフェース |               | mini USB(USB1.1/2.0 対応) × 1<br>microSD カードスロット(SDHC 対応、最大 32GB) × 1                |  |
| microSD ナ<br>推奨フォー  | コード<br>·マット形式 | FAT16(SD 規格)、FAT32(SDHC 規格)                                                        |  |
| 使用電源                |               | AC100V ± 10% 50/60Hz(AC アダプタ使用時)<br>BF-01B 専用バッテリー(電池パック使用時)                       |  |
| 消費電力                |               | 最大通信時 2.5W<br>一般通信時 1.0W<br>スタンバイ時 0.22W                                           |  |
| 連続通信時               | 間             | <ul> <li>一般通信時 6 時間</li> <li>スタンパイ時 30 時間</li> <li>※ 動作時間は使用環境により異なります。</li> </ul> |  |
| 動作環境                |               | 温度: 0~35℃<br>湿度: 0~80%(結露なきこと)                                                     |  |
| 外形寸法                | 本体            | 約 95.0 (W) × 約 64.4 (H) × 約 17.4 (D) mm                                            |  |
|                     | クレードル         | 約 64.3 (W) × 約 21.2 (H) × 約 48.3 (D) mm                                            |  |
| 重量                  | 本体            | 約 105g(電池パック装着時)                                                                   |  |
|                     | クレードル         | 約 35g                                                                              |  |

本商品には、GNU General Public License (GPL) または GNU Lesser General Public License (LGPL) でライセンスされるソフトウェアが含まれています。当該ソフト ウェアに関する詳細は、当社のホームページ (http://www.nttdocomo.co.jp/) をご確 認ください。

# 電池パック

| 品名   | 電池パック BF01 |
|------|------------|
| 使用電池 | リチウムイオン電池  |
| 公称電圧 | DC 3.7V    |
| 公称容量 | 1880mAh    |

AC アダプタ

| 入力 | AC100 ~ 24V 50/60Hz 11.2 ~ 14.8VA |
|----|-----------------------------------|
| 出力 | DC 5V 1A                          |

# リファレンスガイドの参照方法

各種設定事例や画面説明、各ソフトウェアについての詳細は、当社ホームページ<sup>※</sup> に掲載しているリファレンスガイドに記載されています。 リファレンスガイドは、以下の手順で参照できます。

※ 本書の最新情報もダウンロードできます。

- Δ注意 リファレンスガイドを参照するには、パソコンに Adobe Reader がイン ストールされている必要があります。Adobe Reader がインストールさ れていない場合は、Adobe サイト(http://get.adobe.com/jp/reader/)よ り最新版の Adobe Reader をダウンロードしてインストールしてくだ さい。
- ブラウザなどから、当社のホームページ(下記アドレス)を表示します。

   (http://www.nttdocomo.co.jp/support/trouble/manual/download/index html)
  - ▲書 P52 の手順6の画面にて、「マニュアルを読む(ドコモの ホームページへ)」をクリックしても当社のホームページが表示 されます。
- 2 「検索方法」にて、本商品の型番 (BF-01B) を入力し、[検索] を クリックします。
- 3 「取扱説明書ダウンロードサービスの利用条件(利用同意文)」が 表示されたら、内容を確認し、[同意する]をクリックします。
  - リファレンスガイドを参照するには、利用同意文に同意いただ く必要があります。
- 4 「一括ダウンロード」または「項目別ダウンロード」にて、リファレンスガイドを参照してください。

# ソフトウェアの削除

本商品の使用を中止したり不要になった場合は、以下の手順でソフトウェアを削 除してください。

- ○メモ アンインストールは、管理者権限のあるユーザー(Administrator など) で行ってください。それ以外のユーザーで行うと、正常に削除できない 場合があります。
- 1 本商品の電源を ON にします。
- 2 付属の USB ケーブルを本商品とパソコンに接続します。

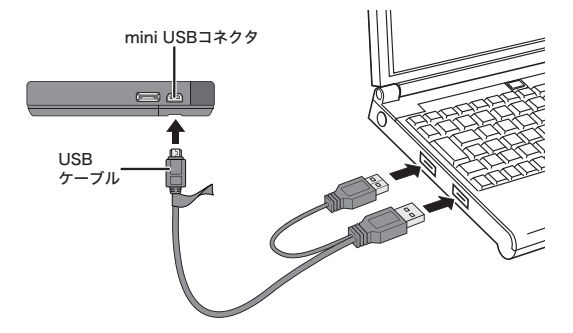

- 3 [スタート] [(マイ) コンピューター] を選択します。
- 4 [BF-01B 専用ランチャー]をダブルクリックします。

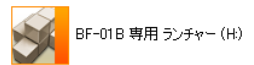

## 5 [Launcher.exe] をダブルクリックします。

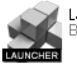

Launcher.exe BF-01 B Launcher

Windows 7/Vista をお使いの場合、「自動再生」画面が表示される ことがあります。その場合は、「BF-01B 専用ランチャーを開く」 をクリックしてください。また、インストール中に「ユーザーア カウント制御」画面が表示された場合は、[はい] または [続行] をクリックしてください。

## 6 [削除] をクリックします。

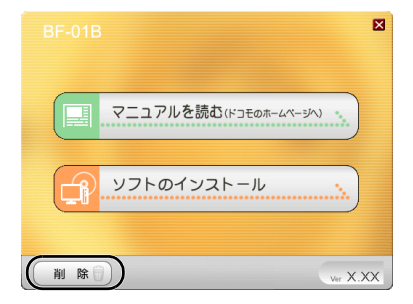

7 [ソフトの削除画面を開く]をクリックします。

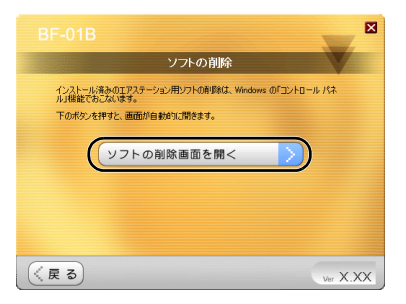

8

BUFFALO クライアントマネージャ V (Windows XP の場合は BUFFALO クライアントマネージャ3)、BUFFALO エアステー ション設定ツールを選択し、[アンインストールと変更] または [アンインストール] をクリックします。

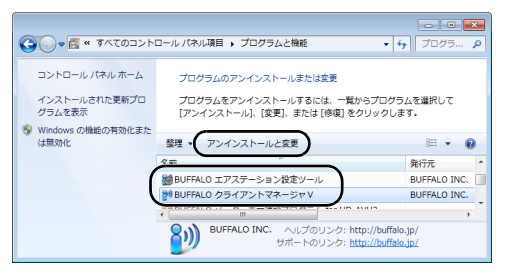

上記は Windows 7 の画面です。お使いの Windows によっては、 画面が異なることがあります。

9 「ユーザーアカウント制御」 画面が表示されたら、[はい] または [続行] をクリックします。

# 10 以降は画面の指示に従って、ソフトウェアを削除します。

以上でソフトウェアの削除は完了です。

用語集

### AES

IEEE802.11iで策定されている次世代暗号化方式です。「WEP」脆弱性の原因は、採用している暗号方式(RC4 暗号)自体に解読手法が存在するためです。「TKIP」に て脆弱性の改善はされていますが、暗号方式自体を抜本的に見直したものが 「AES」です。

## AOSS

AOSS(AirStation One-Touch Secure System)は、バッファロー社が開発した無線 LAN の接続や暗号化など各種セキュリティー設定を簡単に行うためのシステム です。機器に搭載されたボタンを押すことで、自動的に接続・セキュリティー設定 を行うことができます。

## DHCP サーバ

DHCP サーバはネットワークに関連した情報(IP アドレス、ルータの IP アドレス、 ドメイン名など)を管理します。DHCP クライアントが起動すると、自動的に IP ア ドレスなどの情報を割り振ります。DHCP サーバがネットワーク上に存在する と、ネットワーク上のパソコンや無線親機に、IP アドレスなどを手動で設定する 必要がなくなります。

#### DNS

コンピュータ名やドメイン名を、それぞれに対応した IP アドレスに変換するシス テムです。

#### MAC アドレス

ネットワーク機器ごとの固有の物理アドレスです。先頭からの 3bytes のベンダー コード(メーカーの ID)と、残り 3bytes のユーザーコードの 6bytes で構成されま す。Ethernet ではこのアドレスを元にフレームの送受信を行います。

#### SSID

無線機器と無線親機の通信時に混線しないために設定する ID です。無線機器が無 線親機と通信するときは、同一の SSID を設定します。

#### TKIP

無線のデータ暗号化方式である WPA に用いられている暗号化プロトコルです。従 来の暗号化方式である「WEP」にあった同じ暗号化キーを使いつづけるため発生 する脆弱性を克服するため、キーを自動的に変更し、暗号化を行うように改良さ れた暗号化プロトコルが「TKIP」です。定期的に使用する暗号化キーを変更する ため、キーの解析が困難となり、より強固なセキュリティーを持った無線 LAN を 構築することが可能です。

#### WEP

無線 LAN の規格である 802.11 に追加されたデータを暗号化する機能です。WEP (暗号化) キーに 64 ビット長のデータを使う方式と 128 ビット長のデータを使う方 式の2つがあります。この WEP (暗号化) キーを元に送受信データを暗号化しま す。万一、第三者に電波を傍受されても、暗号化されたデータの解読は困難です。 ビット数の値が大きいほど (64bit < 128bit) 暗号が複雑化し、セキュリティー度が 向上します。無線親機に WEP 設定を行うと、同じ WEP キーを設定した無線機器か らしか接続ができなくなります。

#### **WPA**

無線 LAN の暗号化方式のひとつで、従来採用されてきた WEP の弱点を補強し、セ キュリティー強度を向上させたものです。従来の SSID と WEP キーのセキュリ ティーに加え、Pre-Sheared Key (PSK) や、PPP Extensible Authentication Protocol (EAP) などを用いて認証を行い、無線親機から配布される暗号化キーで接続させ ます。また、認証によって配布された暗号化キーを一定時間で自動更新すること で、安全性を向上させています。暗号化についても「TKIP」と呼ばれる暗号プロト コルを採用するなど改善が加えられています。

#### WPA2

WPA がセキュリティー標準規格「IEEE802.11i」に採用予定であった暗号化の一部 から作成されているのに対して、WPA2では正式に策定された「IEEE802.11i」に基 づいて作成されています。

従来の WPA では、暗号プロトコルに「TKIP」を採用していましたが、より強力な 暗号化技術である「AES」をサポートすることでセキュリティー強度を従来より 向上させています。

#### WPS

WPS(Wi-Fi Protected Setup)は、無線 LAN の普及推進団体である Wi-Fi Alliance によって策定された、無線 LAN の接続や暗号化など各種セキュリティー設定を簡 単に行うための規格です。機器に搭載されたボタンを押すことで接続設定を行う プッシュボタン式と、機器固有情報を相手側機器に登録することで接続設定を行 う PIN コード式があり、自動的に接続・セキュリティー設定を行うことができま す。

### グローバル IP アドレス

インターネットに直接接続でき、インターネット上では重複しない IP アドレスで す。

## ゲートウェイ

ネットワークとネットワークを結ぶ機器・パソコン・ソフトウェアです。パケット が LAN の外に出て行くときに通過します。

### サブネットマスク

IP アドレスを、ネットワークアドレス番号とホストアドレス番号に分けるための 値です。ルータがパケットを送受信するために用いられます。

## ドメイン名

インターネットに接続するコンピュータは IP アドレスと呼ばれる数字を使って 識別されていますが、ドメイン名は数字よりも簡単に覚えられるようにと考えら れた文字で表現された名前です。

#### パケット

ネットワーク上を流れるデータの単位です。ヘッダー(宛先アドレスや送信元ア ドレス)と情報データ(実データ)から構成されます。

### プライベート IP アドレス

インターネットに直接接続せず、閉じたネットワーク内同士であれば、重複して 自由に使用することができる IP アドレスです。プライベート IP アドレスには、次 のような種類があります。

クラス A: 10.xxx.xxx.xxx/255.0.0.0 クラス B: 172.16.0.0 ~ 172.31.255.255/255.255.0.0 クラス C: 192.168.xxx.xxx/255.255.255.0

# 索引

# あ行

| エアステーション設定ツール | 52. | 67 |
|---------------|-----|----|
|---------------|-----|----|

## か行

| クライアントマネージャ | <br>.52 |
|-------------|---------|
| クレードル       | <br>46  |

# さ行

| サブネットマスク |  | 11 | 9 | ) |
|----------|--|----|---|---|
|----------|--|----|---|---|

## は行

| フリースポット   |  |
|-----------|--|
| フレッツ・スポット |  |
| ホットスポット   |  |

# ら行

| リファレンスガイド |  |
|-----------|--|
|-----------|--|

## アルファベット

| AES             |  |
|-----------------|--|
| AOSS            |  |
| AOSS ボタン        |  |
| DHCP サーバ        |  |
| DNS             |  |
| IP アドレス         |  |
| MAC アドレス        |  |
| microSD カードスロット |  |
| mopera U        |  |
| Mzone           |  |
| SSID            |  |
| TKIP            |  |
|                 |  |

## 第6章

| WEP  |     |
|------|-----|
| WPA  |     |
| WPA2 |     |
| WPS  | 119 |
|      |     |

| 3G76 |
|------|
|------|

# MEMO

# <sub>第6章</sub> MEMO

#### 総合お問い合わせ先 <ドコモ インフォメーションセンター>

■ドコモの携帯電話からの場合

■一般電話などからの場合

## ▶ (局番なしの) 151 (無料) 🖸

**0120-800-000** ※一般のP電話からは接続できない場合があります。

※一般電話などからはご利用いただけ ません。

受付時間午前9:00~午後8:00(年中無休)

## 故障お問い合わせ先

■ドコモの携帯電話からの場合

■一般電話などからの場合

## [6番なしの)113 (無料) 00 0120-800-000

※一般電話などからはご利用いただけ ※一般のIP電話からは接続できない場合があります。 ません。

受付時間 24 時間 (年中無休)

 ●番号をよくご確認の上、お間違いのないようにおかけください。
 ●各種手続き、故障・アフターサービスについては、上記お問い合わせ先に ご連絡いただくか、ドコモホームページ、iモードサイトにてご確認の上、 お近くのドコモショップなどにお問い合わせください。
 ドコモホームページ http://www.nttdocomo.co.jp/
 iモードサイト iMenu ⇒ お客様サポート ⇒ ドコモショップ

販売元 株式会社 NTT ドコモ

製造元 株式会社バッファロー

Li-ion 00

環境保全のため、不要になった電池は NTTドコモまたは代理店、リサイクル 協力店などにお持ちください。

'10.9(第1版)

35011593 ver.01 1-01